## Darbinieku saraksta pogu izkārtojums

Aizvien vairāk funkcionalitātes iekļaujot Personālā, rodas nepieciešamība pēc aizvien jaunām pogā, kas izsauc noteiktas darbības sarakstā. Lai funkcionālo pogu apjomu varētu ietilpināt planšetdatora ekrānā, neliela izmēra datora ekrānā esam veikuši pogu samazināšanu, noņemot pogām tekstu, bet atstājot tikai attēlu un pie pogas izveidojot rīka padomu lodziņu

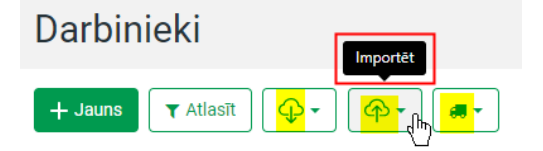

Nospiežot uz bultiņas pogā, tiks atvērts nolaižamais saraksts ar papildu darbībām, ko iespējams veikt

| + Ja | uns     | r Atlasīt | •  |    | ଡ଼ୣୣ⊡ୄ୷୕୶୕         |  |  |
|------|---------|-----------|----|----|--------------------|--|--|
| •    | Statuss | Vārds     | LΨ | Uz | EANG un PNM        |  |  |
|      |         | Q         |    | ۹  | Darbiniekus no EDS |  |  |

Izvēļņu lauki Esošais, Bijušais, Arhivētais iekļauti pogas nolaižamajā sarakstā kā atzīmējams ķeksīšlauks un pogā tiks uzrādīta saīsinātā informācija par izvēlnēm

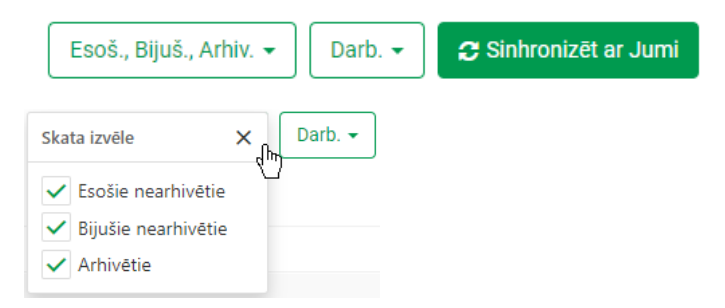

## Navigācijas panelis

Ērtākai un saprotamākai darba videi esam veikuši izmaiņas navigācijas panelī, pārkārtojot tajā iestatījumu informāciju.

- izvēršamais saraksts "Uzņēmums" pārsaukts par "Uzņēmuma iestatījumi" un tajā iekļauta izvēlne
   "Pamatinformācija", bet izvēlne "Gabaldarbs" pārvietota izvēršamajā sarakstā "Uzņēmums".
- Izvēlnē "Struktūrvienības ieteicams izveidot struktūrvienību sarakstu, ko var pievienot darbinieka amatam darbinieka kartītes cilnē "Amati". Pēc struktūrvienībām var veikt datu atlasi atskaitēs un sarakstos.
- Izvēlnē "Amati" jāizveido amatu saraksts, lai amatu varētu norādīt darbinieka kartītē. Sarakstā var norādīt amata nosaukumu, profesijas kodu, nepieciešamo darbinieku skaitu, algas amplitūdu no/līdz u.c. informāciju.
- Izvēlnē "Pamatinformācija" iekļauti uzņēmuma pamatiestatījumu parametri: nosaukums, bankas rekvizīti, atbildīgās personas u.c.

| Jumis                      | ≡ *                             |
|----------------------------|---------------------------------|
| i <b>⊒</b> Uzsākt darbu    | Uzņēmuma iestatījumi            |
| 2 Pārskats                 | Uzņēmuma iestatījumi ⇒          |
| S Laika uzskaite →         | Uzņēmuma logotipi 🛛 🖉           |
| 📻 Algas un izmaksas 🛛 >    | Vadība un atbildīgās personas 👒 |
| 🖹 Atskaites                | Bankas rekvizīti ⇒              |
| 🐣 Darbinieki               | Administrēšana 👻                |
| 击 Uzņēmuma iestatījumi 🗸   |                                 |
| Struktūrvienības           |                                 |
| Amati                      |                                 |
| Pamatinformācija           |                                 |
| 🗰 Aprēķinu iestatījumi 🛛 > |                                 |
| 🔅 Citi iestatījumi 🛛 🔸     |                                 |
|                            |                                 |
|                            |                                 |
|                            |                                 |
|                            |                                 |
|                            |                                 |
|                            |                                 |
|                            |                                 |

 izvēršamais saraksts "Uzņēmums" pārsaukts par "Aprēķinu iestatījumi". Tajā iekļauta cilne "Gabaldarbs", kas iepriekš bija pieejama sarakstā "Uzņēmums".

Personāls darbojas atbilstoši iestatījumiem - aprakstam, kas paskaidro programmai kā veikt algas un prombūtnes aprēķinus atbilstoši jūsu uzņēmumā noteiktajiem principiem. Programmas iestatījumi tiek izmantoti gan atskaišu izveidošanā, gan datu apstrādē. Uzņēmuma darbībai atbilstoši iestatījumi paātrina un atvieglo darbu ar programmu, kā arī sniedz dažādas papildu iespējas.

Jāņem vērā, ka noteiktus procesus var veikt tikai tad, ja aizpildīti dati Iestatījumos.

Cilnē "Gabaldarbs" ir iespējams veidot sarakstu ar veicamajiem darbiem un algu amplitūdu darbiniekiem, kuri ir nolīgi ar darba apmaksu pēc padarītā darba apjoma. Katram darbam var norādīt amatus, kuriem piedāvāt sarakstu, ja darbinieka kartītē būs izvēlēts attiecīgais amats un norādīts algas veids "Gabaldarbs"

Izvēršamajā sarakstā "Aprēķinu iestatījumi" ietverti tie konfigurēšanas parametri, kas jāaizpilda, lai veiksmīgi veidotos algu aprēķini un ar to saistītās darbības, piemēram, maksājumu uzdevumu veidošana.

Aprēķinu iestatījumi ir sagrupēti cilnēs, kā arī cilnēs ietverti izvēršamie saraksti.

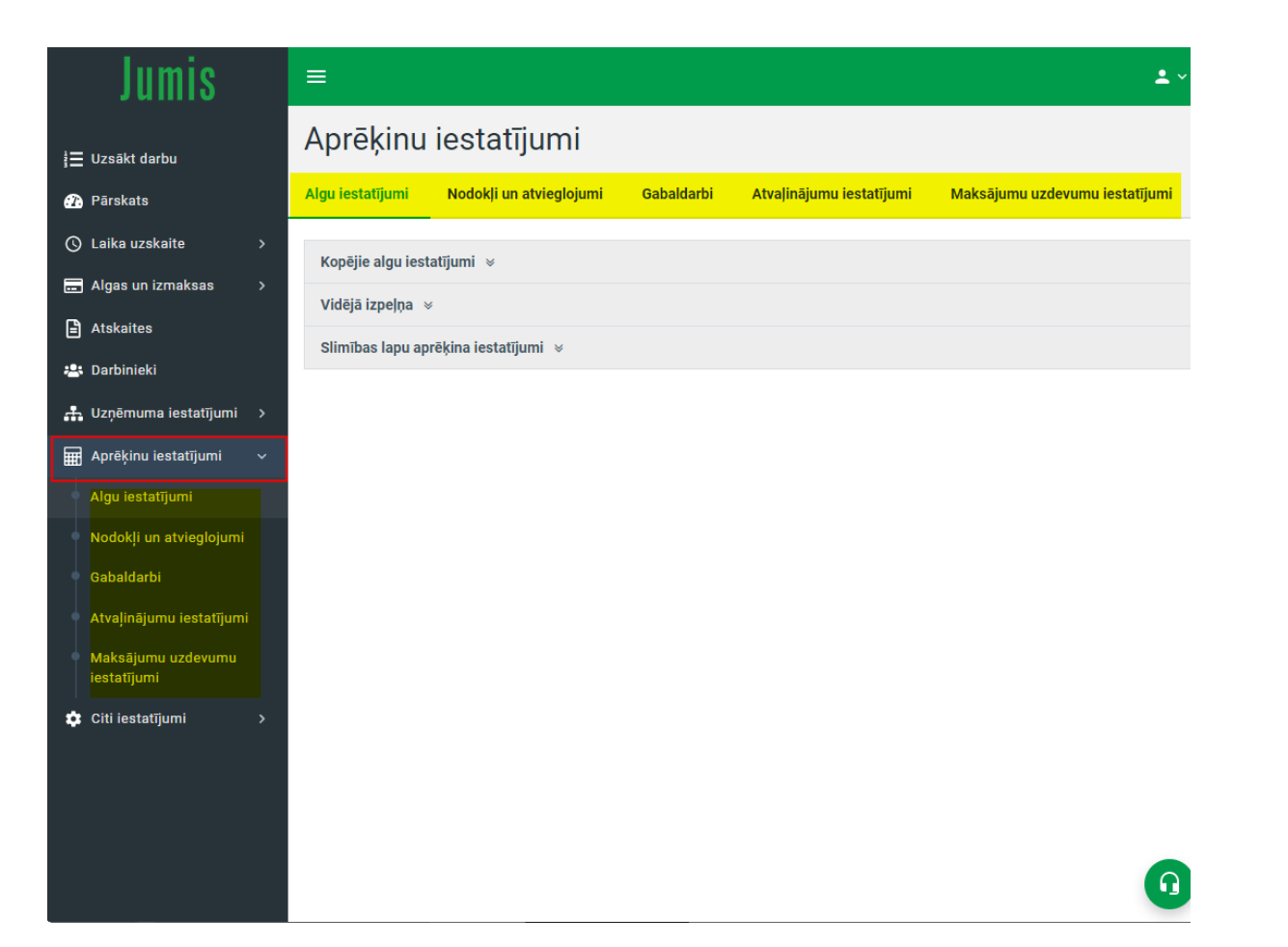

 Izvēršamajā sarakstā "Citi iestatījumi" iekļauti visi pārējie iestatījumi, piemēram, API savienojumi, valstu un banku saraksti, dokumentu un grāmatojumu veidnes, kontu plāna un budžeta kodu saraksti (sinhronizācijai ar Jumi).

EDS API ir Elektroniskās deklarēšanas sistēmas servisa saskarne Application Programming Interface, kuru izmanto datu apmaiņai starp nodokļu maksātāja informācijas sistēmu vai ierīci, kas paredzēta taksometra skaitītāja datu nosūtīšanai tiešsaistē, un Valsts ieņēmumu dienesta (VID) Elektroniskās deklarēšanas sistēmu (EDS).

Datu apmaiņa notiek pēc "System to System" principa – nodokļu maksātāja informācijas sistēmā (ierīcē) uzkrātie, vai izveidotie dati tiešsaistē tiek nodoti VID un novietoti EDS datu bāzē vai tiešsaistē tiek saņemti no VID EDS.

EDS dokumentiem (deklarācijas, pārskati, ziņojumi), kas saņemti ar API servisu, saglabājas esošā iesniegšanas kārtība, kā arī tiem tiek veiktas loģiskās un matemātiskās pārbaudes, attēlojot pārbaudes rezultātus dokumenta ievadformā ar iespēju labot kļūdas.

| Jumis                               |   | ≡               |                    |               |                      |                 |                  | IALS, SIA   💄 |              |
|-------------------------------------|---|-----------------|--------------------|---------------|----------------------|-----------------|------------------|---------------|--------------|
| i 🚍 Uzsākt darbu                    |   | lestatījum      | i                  |               |                      |                 |                  |               |              |
| 🕐 Pārskats                          |   | API savienojumi | Valstu saraksts    | Banku sai     | raksts Dokumentu     | veidnes Grān    | natojumu veidnes | Kontu plāns   | Budžeta kodi |
| 🔇 Laika uzskaite                    | > | +               |                    |               | 🕝 Rādīt sistēmas vei | dnes 🕑 Rādīt li | ietotāju veidnes |               | Γ            |
| 📻 Algas un izmaksas                 | > |                 | -                  |               |                      |                 |                  |               |              |
| Atskaites                           |   | Dokumenta tema  | T                  |               | _                    | 6 I             |                  |               | _            |
| 📇 Darbinieki                        |   | Q               | IS Y               | Apraksts<br>Q | Y                    | Q               | ks T Ve          | eidnes autors | T            |
| 🏦 Uzņēmuma iestatījumi              | > | Dokumenta të    | ma: Atbrīvots      |               |                      |                 |                  |               |              |
| Aprēķinu iestatījumi                | > | > Dokumenta të  | ma: Atvaļinājums   |               |                      |                 |                  |               |              |
| 🔹 Citi iestatījumi                  | ~ | Dokumenta té    | ma: Cits notikums  |               |                      |                 |                  |               |              |
| <ul> <li>API savienojumi</li> </ul> |   | Dokumenta té    | ma: Pieņemts darbā |               |                      |                 |                  |               |              |
| <ul> <li>Valstu saraksts</li> </ul> |   |                 |                    |               |                      |                 |                  |               |              |
| • Banku saraksts                    |   |                 |                    |               |                      |                 |                  |               |              |
| • Dokumentu veidnes                 |   |                 |                    |               |                      |                 |                  |               |              |
| • Grāmatojumu veidnes               |   |                 |                    |               |                      |                 |                  |               |              |
| <ul> <li>Kontu plāns</li> </ul>     |   |                 |                    |               |                      |                 |                  |               |              |
| Budžeta kodi                        |   |                 |                    |               |                      |                 |                  |               |              |
|                                     |   |                 |                    |               |                      |                 |                  |               |              |
|                                     |   |                 |                    |               |                      |                 |                  |               | 0            |
|                                     |   |                 |                    |               |                      |                 |                  |               |              |

Cilnēs "Kontu plāns" un "Budžeta kodi" glabājas sistēmā Jumis izveidotie saraksti un tiek izmantoti algu grāmatošanas veidnēs. Lai kontu plānu vai budžeta kodu sarakstu iekļautu grāmatojuma veidnē, tas ir jāsinhronizē ar Jumi.

Cilnē "Grāmatojuma veidnes" iespējams izveidot algu grāmatojuma veidnes. Veidne tiks izmantota, veidojot automātiskos algu grāmatojumus un tos eksportējot uz sistēmu Jumis.

Algu grāmatojumu automātiskā veidošana un eksports uz Jumi iespējams tikai mākoņpakalpojumā!

# Algu grāmatojumu veidošana un eksports uz Jumi

Algu grāmatojumu automātiskā veidošana un eksports uz Jumi iespējams tikai mākoņpakalpojumā!

Esam izveidojuši iespēju veidot automātiskus algu grāmatojumus un tos eksportēt uz sistēmu Jumis.

Jaunajā funkcionalitātē Jūs varat izveidot grāmatojumus pa visām algu saraksta summām gan pa struktūrvienībām, gan pa kopsummām.

Lai process būtu veiksmīgs, izejiet grāmatojumu procesa veidošanu soli pa solim!

Ь

6

## 1. solis – kontu plāna un budžeta kodu sinhronizācija

Lai veidotu grāmatojumu shēmu, nepieciešams Personālā veikt kontu plāna sinhronizāciju.

Lai veiktu kontu plāna sinhronizāciju, navigācijas paneļa nolaižamajā sarakstā Citi iestatījumi jāizvēlas Kontu plāns un atvērtajā logā jānospiež poga Sinhronizēt ar Jumi

Ja grāmatojumos izmantojat budžeta kodus, izvēršamajā sarakstā Budžeta kodi jāveic saraksta sinhronizācija.

| 🕜<br>Pārskats           | lestatījur       | ni              |                |                   |                     |             |              |
|-------------------------|------------------|-----------------|----------------|-------------------|---------------------|-------------|--------------|
| Q                       | API savienojumi  | Valstu saraksts | Banku saraksts | Dokumentu veidnes | Grāmatojumu veidnes | Kontu plāns | Budžeta kodi |
| Laika<br>uzskaite       | 🛛 🕄 Sinhronizēt  | : ar Jumi       |                |                   |                     |             |              |
| Algas un<br>izmaksas    | Kods † 🍸 N       | losaukums       |                |                   |                     |             |              |
| <b>E</b><br>Atskaites   | Q 0              | l               |                |                   |                     |             |              |
| 📇<br>Darbinieki         |                  |                 |                |                   |                     |             | Nav datu     |
| Uzņēmuma<br>iestatījumi |                  |                 |                |                   |                     |             |              |
| Aprēķinu<br>iestatījumi |                  |                 |                |                   |                     |             |              |
| <b>*</b>                | API savienojumi  |                 |                |                   |                     |             |              |
| citi<br>iestatījumi     | Valstu saraksts  |                 |                |                   |                     |             |              |
|                         | Banku saraksts   |                 |                |                   |                     |             |              |
|                         | Dokumentu veidne | s               |                |                   |                     |             |              |
|                         | Grāmatojumu veid | nes             |                |                   |                     |             |              |
|                         | Kontu plāns      |                 |                |                   |                     |             |              |
|                         | Budžeta kodi     | ")              |                |                   |                     |             |              |

### Piemērs ar budžeta kodu sinhronizāciju

#### Jumī esošais budžeta kodu saraksts

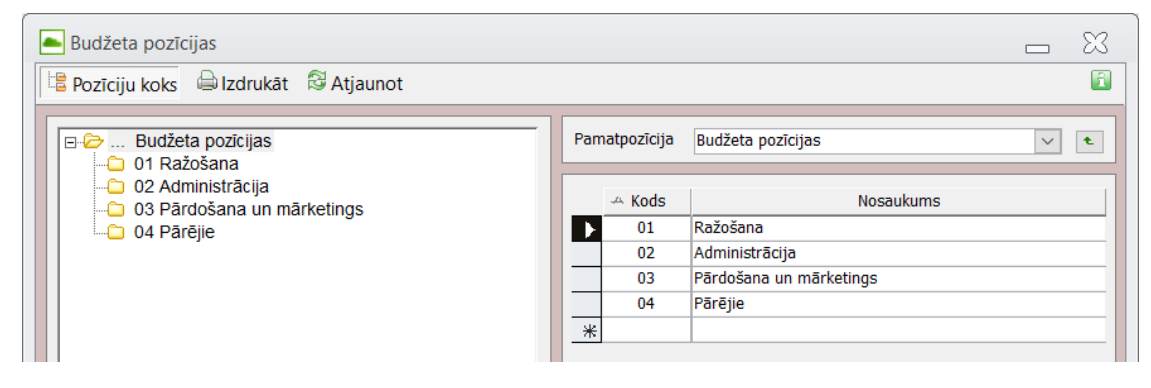

Personālā budžeta kodu saraksts pēc sinhronizācijas

| API savienojum  | i Valstu saraksts      | Banku saraksts | Dokumentu veidnes | Grāmatojumu veidnes | Kontu plāns | Budžeta kodi |
|-----------------|------------------------|----------------|-------------------|---------------------|-------------|--------------|
| 😂 Sinhroniz     | zēt ar Jumi            |                |                   |                     |             |              |
| Kods † <b>T</b> | Nosaukums              |                |                   |                     |             |              |
| Q               | ۹                      |                |                   |                     |             |              |
|                 | Budžeta pozīcijas      |                |                   |                     |             |              |
| 01              | Ražošana               |                |                   |                     |             |              |
| 02              | Administrācija         |                |                   |                     |             |              |
| 03              | Pārdošana un mārketing | S              |                   |                     |             |              |
| 04              | Pārējie                |                |                   |                     |             |              |

Nav jāgaida, kad sinhronizācija konkrētā sarakstā tiks pabeigta. Droši var pārvietoties uz nākamo sadaļu, lai turpinātu darbu — sistēma informēs par veiksmīgu vai neveiksmīgu konkrētā saraksta sinhronizāciju, neatkarīgi no sadaļas, kurā atradīsieties.

Pēc sinhronizācijas ieteicams pārbaudīt, vai dati ir pareizi sinhronizējušies, un atbilstoši datiem Jumī.

## 2.solis – grāmatojumu iestatījumu izveidošana

Navigācijas paneļa nolaižamajā sarakstā Citi iestatījumi jāizvēlas Grāmatojuma veidnes.

Cilnē Grāmatojuma veidnes izveidota iespēja veidot algu grāmatojuma veidnes:

- Pa struktūrvienībām vai,
- Pa kopsummām,
- Kā arī pa darbiniekiem.

| API savienojumi     | Valstu saraksts      | Banku saraksts | Dokumentu veidnes | Grāmatojumu veidnes | Kontu plāns | Budžeta kodi |
|---------------------|----------------------|----------------|-------------------|---------------------|-------------|--------------|
| Grāmatojuma pamat   | princips             |                |                   |                     |             |              |
| Pa struktūrvienībām | 1                    |                | S                 | Pa darbiniekiem     |             |              |
| Pa struktūrvienībān | n                    |                | V                 |                     |             |              |
| Kopsummas           | ļi, ieturētie nodokļ | i              |                   |                     |             |              |

- Pa struktūrvienībām grāmatojumu shēmu varēsiet veidot katrai struktūrvienībai atsevišķi.
- Kopsummas grāmatotas tiks algu aprēķinā norādītās kopējās summas, piemēram, bruto alga u.tml.
- > Atzīmējot ķeksīšlauku Pa darbiniekiem, katram darbiniekam tiks izveidots atsevišķs finanšu dokuments (grāmatojums)

#### 2.1. grāmatojumu izveidošanas principi

Grāmatojumu veidošanas principi ir vienādi gan, grāmatojot pa struktūrvienībām, gan kopsummas. Atšķirība ir tikai tajā, ka, grāmatojot pa struktūrvienībām, katrai struktūrvienībai var norādīt atšķirīgus kontus. Grāmatojot kopsummas, būs tikai kopējo algas saraksta kopsummu nogrāmatošana. Cilnē Grāmatojumu veidnes no nolaižamā saraksta jāizvēlas princips, pēc kura nepieciešams veikt grāmatojumu (Grāmatojuma pamatprincips).

Nākamajā laukā var norādīt dokumenta piezīmes (Piezīmes). Informācija no šī lauka tiks ierakstīta Jumī finanšu dokumenta

#### laukā Piezīmes.

| Algu grāmatojumi 👒                        |   |                 |
|-------------------------------------------|---|-----------------|
| Grāmatojuma pamatprincips<br>Kopsummas    | - | Pa darbiniekiem |
| Piezīmes                                  |   |                 |
| Aprēķinātā DA, nodokļi, ieturētie nodokļi |   | 1.              |

Tālāk seko tabula, kurā ir grāmatojamo summu saraksts un kontu norādīšanas iespējas. Ja izmantojat budžeta kodus – varat norādīt arī budžeta kodus.

Tabulā ir iekļautas visas summas, kas ir algu sarakstā.

Konti jānorāda tām summām, kuras nepieciešams nokontēt.

Kontu var izvēlēties, izmantojot nolaižamo sarakstu vai ierakstot kontu attiecīgajā laukā (konts tiks piemeklēts no sinhronizētā saraksta).

| Summu tips                                              | TT | Debets | Kredits | Budž.poz. | Kontējuma piezīmes | T |
|---------------------------------------------------------|----|--------|---------|-----------|--------------------|---|
| ٩                                                       |    | Q      | Q       | ۹         | Q                  |   |
| A darbnespējas lapa                                     |    | -      | -       | -         |                    |   |
| Aprēķinātā alga                                         |    | -      | -       | -         |                    |   |
| Atvaļinājums - Iepriekš izmaksāts (par šo mēnesi)       |    | •      | •       | •         |                    |   |
| Atvaļinājums - Kompensācija par neizmantoto atvaļinājum | nu | •      | •       | •         |                    |   |
| Atvaļinājums - Par turpmākajiem mēnešiem                |    | -      | •       | -         |                    |   |
| Atvaļinājums - Šī mēneša                                |    | -      | -       | -         |                    |   |
| Atvilkums pirms IIN aprēķina                            |    | -      | •       | -         |                    |   |
| Atvilkums pēc nodokļu aprēķina                          |    | •      | •       | •         |                    |   |
| Darba devēja SAI atvaļinājumam par nākamiem mēnešiem    | n  | -      | -       | -         |                    |   |
| Darba devēja SAI iepriekš izmaksāts (par šo mēnesi)     |    | •      | •       | •         |                    |   |
| Darba devēja SAI par šo mēnesi algai un piemaksām       |    | •      | •       | •         |                    |   |
| Darba ņēmēja SAI atvaļinājumam par nākamiem mēnešie     | m  | -      | •       | -         |                    |   |
| Darba ņēmēja SAI iepriekš izmaksāts (par šo mēnesi)     |    | -      | •       | -         |                    |   |
| Darba ņēmēja SAI par šo mēnesi algai un piemaksām       |    | •      | •       | •         |                    |   |
| Dzīv.apdroš.(ar līdz.uzkr.) prēmijas summa              |    | •      | •       | •         |                    |   |
| Dzīv.apdroš.(bez līdz.uzkr.),vesel.vai nel.gad.         |    | -      | -       | -         |                    |   |
| ledzīvotāju ienākuma nodoklis                           |    | -      | -       | -         |                    |   |
| lemaksa pensiju fondā (apliekamā daļa)                  |    | -      | -       | -         |                    |   |
| lemaksa pensiju fondā (neapliekamā daļa)                |    | •      | •       | •         |                    |   |
| lemaksa pensiju fondā (no DŅ līdzekļiem)                |    | •      | •       | •         |                    |   |
| Koriģētā ienākuma summa                                 |    | -      | -       | -         |                    |   |

Grāmatojot pa kopsummām, nogrāmatotas tiks algu saraksta kopsummas pa summu tipiem.

Izvēloties papildiespēju Pa darbiniekiem – katram darbiniekam tiks izveidots atsevišķs finanšu dokuments.

Lai ērtāk varētu pārbaudīt izveidotos grāmatojumus, grāmatojamās summas var sagrupēt pa summu veidiem

| Summas v  | eids - |                  | Summu tins     |         |  |  |  |
|-----------|--------|------------------|----------------|---------|--|--|--|
| 0         | Ž∱ K   | ārtot au         | ugoši          |         |  |  |  |
| 4         | Z↓ K   | ãrtot di         | ilstoši        |         |  |  |  |
| Aprēķināt | A      | Atcelt kārtošanu |                |         |  |  |  |
| Piemaksas |        |                  |                |         |  |  |  |
| Piemaksas | G      | irupēt p         | pēc šīs koloni | nas     |  |  |  |
|           | A      | tgrupē           | t visu         |         |  |  |  |
| Piemaksas |        |                  | пспакааа       | THEODIN |  |  |  |

6

#### Tabula tiks sagrupēta. Katru sagrupēto ierakstu var atvērt.

#### Summas veids 🏌 Debets Summu tips Kredīts Budž.poz. Kontējuma piezīmes Q Q Q Q Q Summas veids: Aprēķinātā alga Aprēķinātā alga 72 5610 Aprēķinātā darba alga Summas veids: Atvaļinājums Summas veids: Atvilkumi Summas veids: IIN Summas veids: Koriģētais ienākums Summas veids: Piemaksas Summas veids: Slimības nauda Summas veids: URVN Summas veids: VSAOI

Lai saglabātu veidni – obligāti nospiediet pogu Saglabāt!

Grāmatojumu iestatījumu tabulu var eksportēt uz Excel.

#### 2.2. Grāmatojumu veidnes eksports uz Excel

Grāmatojumu veidni var eksportēt uz Excel. Ja eksportam tiks izvēlēta grupētā veidne, tā Excel formā tiks importēta sagrupētā veidā ar atvērtiem sarakstiem (attēlā – tabula sagrupēta un atvērtā veidā uzrādītas tikai divas summu tipu grupas)

| 1 | 2 |    | А                                                        | В      | С       | D         | E                          |
|---|---|----|----------------------------------------------------------|--------|---------|-----------|----------------------------|
|   |   | 1  | Summu tips                                               | Debets | Kredīts | Budž.poz. | Kontējuma piezīmes         |
| - |   | 2  | Summas veids: Aprēķinātā alga                            |        |         |           |                            |
|   |   | 3  | Aprēķinātā alga                                          | 72     | 5610    | 04        | Aprēķinātā darba alga      |
| - |   | 4  | Summas veids: Atvaļinājums                               |        |         |           |                            |
|   |   | 5  | Atvaļinājums - Šī mēneša                                 | 72     | 5610    | 04        | šī mēneša atvaļinājums     |
|   |   | 6  | Atvaļinājums - Iepriekš izmaksāts (par šo mēnesi)        |        |         |           |                            |
|   |   | 7  | Atvaļinājums - Par turpmākajiem mēnešiem                 | 72     | 5610    | 04        | Nākamā mēneša atvaļinājums |
|   |   | 8  | Atvaļinājums - Kompensācija par neizmantoto atvaļinājumu |        |         |           |                            |
| + |   | 9  | Summas veids: Atvilkumi                                  |        |         |           |                            |
| + |   | 17 | Summas veids: IIN                                        |        |         |           |                            |
| + | • | 19 | Summas veids: Koriģētais ienākums                        |        |         |           |                            |
| + | • | 21 | Summas veids: Piemaksas                                  |        |         |           |                            |
| + |   | 28 | Summas veids: Slimības nauda                             |        |         |           |                            |
| + | • | 31 | Summas veids: URVN                                       |        |         |           |                            |
| + |   | 33 | Summas veids: VSAOI                                      |        |         |           |                            |

### 3. solis – darbinieku kartīšu sinhronizācija

#### 3.1. Sinhronizācija Personāls > Jumis

6

Cinhronizăție derbinieki

Lai grāmatojumu eksports uz jumi būtu ātrāks un veiksmīgs process, ieteicams pirms algu grāmatojumu veidošanas un eksporta uz Jumi, veikt darbinieku sinhronizācijas procesu. Sinhronizācija notiek arī eksportēšanas laikā, bet, ja Jumī darbinieku saraksts atšķirsies no Personālā esošajiem darbiniekiem (piemēram, ir ievadīti vairāki darbinieki ar vienādiem vārdiem un uzvārdiem, ar vienādiem personas kodiem) dati var tikt nepareizi interpretēti, un grāmatojumi var tikt izveidoti neatbilstošiem darbiniekiem. Sinhronizācijas process ir vienvirziena: no Personāla uz Jumi. Sinhronizācijas laikā tiek veikta darbinieku atbilstības pārbaude: vārds, uzvārds, personas kods.

#### Netiek sinhronizēti arhivētie darbinieki!

Lai veiktu sinhronizāciju, darbinieku sarakstā jānospiež poga Sinhronizēt ar Jumi. Tiks sākta darbinieku kartīšu sinhronizācija.

Tiks atvērts sinhronizācijas logs, kurā informācija sadalīta divās sadaļās (ja ir bijusi darbinieku sinhronizācija veikta jau iepriekš) un katras sadaļas tabula sadalīta divās daļās – Informācija Jumis Personāls un Atbilstošie dati (piemeklēti atbilstošie dati Jumī) :

- Sinhronizētie darbinieki darbinieki, kuriem kartītes Jumī izveidotas iepriekšējās sinhronizācijas rezultātā
- Nesinhronizētie darbinieki darbinieki, kuru kartītes nav sinhronizētas. Šajā sarakstā informācija var būt atšķirīga. Ja darbiniekam nekāda atbilstība nav piemeklēta, tad tiek uzrādīts ieraksts Persona datu bāzē nav atrasta un pievienota sarkana poga ar izsaukuma zīmi. Ja Jumī ir atrasts līdzīgs ieraksts (vārds, uzvārds vai personas kods), tad ierakstam blakus ir oranža poga ar izsaukuma zīmi.

|     | Informācija Ju        | mis Personāls           |                                 | Atbilstošie dati |                                     |  |  |  |  |  |
|-----|-----------------------|-------------------------|---------------------------------|------------------|-------------------------------------|--|--|--|--|--|
| Vār | rds, uzvārds          | Personas kods/ID numurs | Personas kods/ID numurs         | Vārds            | Uzvārds                             |  |  |  |  |  |
| AN  | TONIJA AUGŠĀMKĀPĒJA   | 260782-11               | 260782-11                       | ANTONIJA         | AUGŠĀMKĀPĒJA                        |  |  |  |  |  |
| KA  | UA BALTĂ              | 121171-11               | 121171-11                       | KAIJA            | BALTÃ                               |  |  |  |  |  |
| JAS | SMĪNS BALTĀBOLS       | 060456-11               | 060456-11                       | JASMĪNS          | BALTĀBOLS                           |  |  |  |  |  |
| SEL | .ga banga             | 310576-11               | 310576-11                       | SELGA            | BANGA                               |  |  |  |  |  |
| GA  | ISMA SARKANBIKSE      | 180875-11               | 180875-11                       | GAISMA           | SARKANBIKSE<br>VĀCIETIS<br>VILNĪTIS |  |  |  |  |  |
| JUI | KUMS VĀCIETIS         | 160992-11               | 160992-11                       | JUKUMS           |                                     |  |  |  |  |  |
| DZ  | INTARS VILNĪTIS       | 110757-11               | 110757-11                       | DZINTARS         |                                     |  |  |  |  |  |
| SA  | ULE ZVAIGZNĪTE        | 130576-11               | 130576-11                       | SAULE            | ZVAIGZNĪTE                          |  |  |  |  |  |
|     |                       |                         |                                 |                  |                                     |  |  |  |  |  |
|     | Informāci             | ija Jumis Personāls     |                                 | Atbilstošie dati |                                     |  |  |  |  |  |
| •   | Vārds, uzvārds        | Personas kods/ID numurs | Personas kods/ID numurs         | Vārds            | Uzvārds                             |  |  |  |  |  |
| ~   | BANGA BAISĂ           | 270989-11               | 270989-11 9                     | Banga            | Baisā                               |  |  |  |  |  |
|     | VIRMA BANGA           | 160184-11               | Persona datu bāzē nav atrasta   |                  |                                     |  |  |  |  |  |
|     | CILDA CEPELÎNE        | 200785-11               | Persona datu bāzē nav atrasta   |                  |                                     |  |  |  |  |  |
|     | MATĪSS GAISAGRĀBEKLIS | 070387-11               | Persona datu bāzē nav atrasta 🥹 |                  |                                     |  |  |  |  |  |
|     | JUMIS JAUTRAIS        | 110489-11               | Persona datu bāzē nav atrasta   |                  |                                     |  |  |  |  |  |

#### Uzklikšķinot uz ieraksta rindas

|   | Informācija J  | umis Personāls          | Atbilstošie dati        |           |         |  |  |
|---|----------------|-------------------------|-------------------------|-----------|---------|--|--|
| • | Vārds, uzvārds | Personas kods/ID numurs | Personas kods/ID numurs | Vārds     | Uzvārds |  |  |
| ~ | BANGA BAISĂ    | 270989-11               | 270989-11 9             | Banga (m) | Baisā   |  |  |
|   |                |                         |                         | <u> </u>  |         |  |  |

Tiks atvērts saraksts ar Jumī esošo darbinieku kartītēm, kur no saraksta jāizvēlas atbilstošā kartīte, ar kuru jāveic sinhronizācija un sasaiste. Liekā kartīte Jumī ir jādzēš, lai tur neglabātos lieki vai nepareizi dati.

| Banga    | BAISÃ        |
|----------|--------------|
| DZINTARS |              |
| GAISMA   | SARKANBIKSE  |
| JASMĪNS  | BALTĀBOLS ti |
|          | WACIETIC     |

#### Pēc kartīšu sasaistes, jāatzīmē sarakstā tie darbinieki, kuriem jāizveido kartītes Jumī un jānospiež poga Pabeigt

|    | Informācija J           | umis Personāls          | Atbilstošie dati                |       |         |  |  |  |
|----|-------------------------|-------------------------|---------------------------------|-------|---------|--|--|--|
| Ľ, | Vārds, uzvārds          | Personas kods/ID numurs | Personas kods/ID numurs         | Vārds | Uzvārds |  |  |  |
| ~  | BANGA BAISÃ             | 270989-11654            | Persona datu bāzē nav atrasta 0 | Banga | BAISÃ   |  |  |  |
| ~  | VIRMA BANGA             | 160184-11657            | Persona datu bāzē nav atrasta   |       |         |  |  |  |
| ~  | CILDA CEPELÎNE          | 200785-11635            | Persona datu bāzē nav atrasta   |       |         |  |  |  |
| ~  | MATĪSS GAISAGRĀBEKLIS   | 070387-11636            | Persona datu bāzē nav atrasta 0 |       |         |  |  |  |
| ~  | JUMIS JAUTRAIS          | 110489-11668            | Persona datu bāzē nav atrasta 0 |       |         |  |  |  |
| ~  | AURIS KALNĀKĀPĒJS       | 030766-11638            | Persona datu bāzē nav atrasta   |       |         |  |  |  |
| ~  | LIESMA KRÜMMĒTRA        | 050272-11653            | Persona datu bāzē nav atrasta 0 |       |         |  |  |  |
| ~  | MAIGURS MAJORS-MAJORÂNS | 150270-11634            | Persona datu bāzē nav atrasta 0 |       |         |  |  |  |
| ~  | LAIMONIS VAIDELOTIS     | 170489-11665            | Persona datu bāzē nav atrasta   |       |         |  |  |  |
| ~  | RŮSIŅŠ ZIRDZIŅŠ         | 270848-11652            | Persona datu bāzē nav atrasta 🟮 |       |         |  |  |  |

Pabeigt →

#### Jumī tiks izveidotas iztrūkstošās kartītes

| Partneri                    |                       |       |        |      |                           |                  |          |               |
|-----------------------------|-----------------------|-------|--------|------|---------------------------|------------------|----------|---------------|
| 🗅 Jauns 🔎 Atvērt 👻 🖨 Izdruk | āt \overline Atlase 👻 | te si | katīju | mi 🔻 | 🎯 Rīki 🔻 🗟 Atjaunot       |                  |          | ? 1           |
|                             | н                     |       |        |      |                           |                  |          |               |
| Informācijas skatījumi      |                       |       | DP     | Kods | -Nosaukums/Uzvārds, vārds | Juridiskā adrese | Telefons | Partnera tips |
| 🖉 🖻 🕼 🕞                     | <u>,</u>              | Þ     |        |      | AUGŠĀMKĀPĒJA ANTONIJA     |                  |          |               |
|                             |                       |       |        |      | BAISĀ Banga               |                  |          |               |
| Juridiska/fiziska persona   | $\sim$                |       |        |      | Baisā Banga               |                  |          |               |
|                             |                       |       |        |      | BALTĀ KADA                |                  |          |               |
| Eiziska persona             |                       |       |        |      | BALTĀBOLS JASMĪNS         |                  |          |               |
| Darbinieks                  |                       |       |        |      | BANGA SELGA               |                  |          |               |
|                             |                       |       |        |      | BANGA VIRMA               |                  |          |               |
|                             |                       |       |        |      | CEPELĪNE CILDA            |                  |          |               |
|                             |                       |       |        |      | GAISAGRĀBEKLIS MATĪSS     |                  |          |               |
|                             |                       |       |        |      | JAUTRAIS JUMIS            |                  |          |               |
|                             |                       |       |        |      | KALNĀKĀPĒJS AURIS         |                  |          |               |
|                             |                       |       |        |      | KRŪMMĒTRA LIESMA          |                  |          |               |
|                             |                       |       |        |      | MAJORS-MAJORĀNS MAIGUR    |                  |          |               |
|                             |                       |       |        |      | SARKANBIKSE GAISMA        |                  |          |               |
|                             |                       |       |        |      | VĀCIETIS JUKUMS           |                  |          |               |
|                             |                       |       |        |      | VAIDELOTIS LAIMONIS       |                  |          |               |
|                             |                       |       |        |      | VILNĪTIS DZINTARS         |                  |          |               |
|                             |                       |       |        |      | ZIRDZIŅŠ RŪSIŅŠ           |                  |          |               |
|                             |                       |       |        |      | ZVAIGZNĪTE SAULE          |                  |          |               |
|                             |                       |       |        |      |                           |                  |          |               |
|                             |                       |       |        |      |                           |                  |          |               |
|                             |                       |       |        |      |                           |                  |          |               |
| 1                           |                       | Н     | 4      | 1 •  | ₩ ▶* no 19                |                  |          |               |
|                             | Я                     | _     | _      | _    |                           |                  |          |               |

Ja visas kartītes jau bijušas sinhronizētas, tiks atvērts paziņojums

Labi

## 3.2. Darbinieku pārbaude Jumī

leteicams pirms sinhronizācijas procesa sākšanas, veikt datu atbilstības pārbaudi Jumī, t.i., pārbaudīt, vai nav ievadīti darbinieki ar vienādiem vārdiem un uzvārdiem, vai vienādiem personas kodiem, vai vispār personas kods darbiniekam nav norādīts. Ja šādi darbinieki ir ievadīti, nepieciešams veikt datu sakārtošanu, dzēšot liekās darbinieku kartītes. Ja ir vairākkārtīgi ievadīti darbinieki un tie jau ir izmantoti sistēmā, kas liedz dzēst datus, nepieciešams veikt kartīšu savienošanu, izmantojot iespēju pārnest datus no viena partnera uz citu, tādējādi radīsies iespēja dzēst liekās kartītes.

## 3.3. Darbinieku saraksta sakārtošana Jumī

Cilnē Konfigurēšana grupā partneri nospiežot uz pogas Partneri apakšējās daļas, tiks atvērts nolaižamais saraksts ar izvēlnēm, kurā izvēloties izvēlnes elementu Vairākkārt ievadīti partneri, var meklēt visus līdzīgos partnerus vai pārbaudīt kādu konkrētu partneri un atrast tam līdzīgos.

| 🔺 🏴 🗓 🖬 🕂 🔍 🗗 🛛                                                                                                    |                                                                                                    |                                         |                                                                     |                              |                            |                                                                     |                    | PERSONĀLS - Jumis  |
|----------------------------------------------------------------------------------------------------|----------------------------------------------------------------------------------------------------|-----------------------------------------|---------------------------------------------------------------------|------------------------------|----------------------------|---------------------------------------------------------------------|--------------------|--------------------|
| File Sākums Noliktava                                                                                                    | Finanses Finan                                                                                                    | su atskaites 🛛 Al                       | gas un izmaksas                                                     | Pamat                        | tlīdzekļi                  | Konfigurēšana                                                       |                    |                    |
| Konfi- Kontu<br>guräcija pláns v Partneri<br>Vairákkárt ievadíti partneri                                                                                                    | <ul> <li>Bilance un PZA *</li> <li>Naudas plūsma</li> <li>Skaidra nauda</li> <li>ifikācijas</li> </ul>                                          | Nofor- Nume<br>mēšana v rācija<br>Dokur | <ul> <li>Drukāt ar</li> <li>priekšapskati</li> <li>nenti</li> </ul> | Valūtu<br>kursi •<br>Valūtas | lestatījumi<br>Iestatījumi | Jumis datu Jumis datu<br>imports * eksports *<br>Imports / Eksports | Drošība<br>Drošība | Procesi<br>Procesi |
| Partneru nomaiņa dokumentos                                                                                                    |                                                                                                    |                                         |                                                                     |                              |                            |                                                                     |                    |                    |
| Vairākkārt ievadīti partne     Automatizēta iespēja at<br>partneru informāciju, sz<br>nosaukuma (vārda, uzvi<br>reģistrācijas numura va     Atvērt sarakstu ar līdzīgie     Meklēt norādītajam partne | ri<br>rast līdzīgu vai atkār<br>līdzinot partnerus pi<br>ārda) un uzņēmuma<br>i personas koda.<br>m vai atkārtotiem pa<br>erim līdzīgus partner | rtneriem<br>us<br>↓ I<br>tvērt          |                                                                     |                              |                            |                                                                     |                    |                    |

Partneru salīdzināšana notiek pēc nosaukuma, nodokļu maksātāja numura, uzņēmuma reģistrācijas numura, fiziskām personām - pēc personas koda. Kad līdzīgie partneri atrasti, var veikt to nomaiņu.

|    | 🖻 Līdzī                         | 🛱 Atjaunot                                      |                                |                                     |                  |
|----|---------------------------------|-------------------------------------------------|--------------------------------|-------------------------------------|------------------|
|    | Nosaukums vai<br>uzvārds, vārds | Jur. persona,<br>fiz. persona vai<br>darbinieks | Nodokļu<br>maksātāja<br>numurs | Uzņēmuma<br>reģistrācijas<br>numurs | Personas<br>kods |
| s  | FinNodS, SIA                    | Juridiska persona                               |                                | 5000000001                          | Í                |
| s  | FinNodS, SIA                    | Juridiska persona                               |                                |                                     |                  |
| ۶  | Forsaita Flēna                  | Darbinieks                                      |                                |                                     | 161161-11111     |
| s  | FORSAITA Flēra                  | Darbinieks                                      |                                |                                     | 161161-11111     |
| s  | Jānis Roze, SIA                 | Juridiska persona                               |                                | 40003080915                         |                  |
| s  | Jānis Roze, SIA                 | Juridiska persona                               |                                | LV40003080915                       |                  |
| s  | JANVĀRIS Ansis                  | Darbinieks                                      |                                |                                     | 121272-11111     |
| s  | KULTŪRSLĀNIS                    | Juridiska persona                               |                                | 9000013606                          |                  |
| \$ | KURZAĶIS Vilibalds              | Darbinieks                                      |                                |                                     | 211061-10000     |
| g  | Laimas grāvis                   | Juridiska persona                               |                                | 000044440000                        |                  |
| \$ | Laimas Grāvis                   | Juridiska persona                               |                                |                                     |                  |
| 1  | LAPSA-LAPŠUKS LĪNA              | Darbinieks                                      |                                |                                     | 260242-10000     |

Ja viens un tas pats partneris sistēmā ievadīts vairākas reizes, jo pieļauta kļūda, partneri reģistrējot, risinājumā Jumis ir ērta iespēja meklēt partnerus ar līdzīgiem nosaukumiem un pēc tam veikt tiem izrakstīto dokumentu apvienošanu. Piemēram, ievadīts Uldis Bērziņš un Bērziņš Uldis, katram izrakstīti vairāki dokumenti. Lai uzskaite būtu pareiza, visos dokumentos ieteicams norādīt vienu un to pašu partneri. Atvērt katru dokumentu un mainīt partneri (it īpaši, ja tie ir apstiprināti noliktavas dokumenti) ir diezgan sarežģīti, tādēļ var izmantot speciālas iespējas.

Cilnē Konfigurēšana grupā partneri nospiežot uz pogas Partneri apakšējās daļas, tiks atvērts nolaižamais saraksts ar izvēlnēm, ar kuras palīdzību varat norādīt, ko vēlaties darīt - meklēt vairākkārt ievadītos partnerus vai veikt partneru nomaiņu dokumentos. Partnera nomaiņu parasti izmanto gadījumā, kad jau zināms, ka partneri ir ievadīti atkārtoti un ka jāveic korekcijas. Ja izvēlaties šo iespēju, tiek atvērta forma, kurā jāizvēlas partneri.

| Partneris Nosaukums vai Jur. persona, Nodokļu Uzņēmuma Personas<br>uzvārds, vārds fiz. persona vai maksātāja reģistrācijas kods<br>darbinieks numurs numurs 161161-11111 |                                 |                                                 | C) b                           | artnera nomaiņ                      | a dokumentos     |  |
|----------------------------------------------------------------------------------------------------|---------------------------------|-------------------------------------------------|--------------------------------|-------------------------------------|------------------|--|
| Nosaukums vai Jur. persona, Nodokļu Uzņēmuma Personas<br>uzvārds, vārds fiz. persona vai maksātāja reģistrācijas kods<br>darbinieks numurs numurs 161161-11111           | Partneris                       |                                                 |                                |                                     |                  |  |
| FORSATTA Elera Darbinieks 161161-11111                                                                                                    | Nosaukums vai<br>uzvārds, vārds | Jur. persona,<br>fiz. persona vai<br>darbinieks | Nodokļu<br>maksātāja<br>numurs | Uzņēmuma<br>reģistrācijas<br>numurs | Personas<br>kods |  |
| p Tonor and Tonor and Tonor and                                                                                                    | FORSAITA Flēra                  | Darbinieks                                      |                                |                                     | 161161-11111     |  |

Formas augšējā daļā izvēlētā partnera dokumenti tiks piesaistīti formas apakšējā daļā izvēlētajam partnerim. Līdz ar to augšējā daļā izvēlētais partneris vairs nebūs piesaistīts nevienam dokumentam un to varēs izdzēst.

Pēc partnera norādīšanas zem šī lauka tiek parādīta papildu informācija, kas raksturo šo partneri, - lai operācija tiek veikta ar pareizo partneri. Noklikšķinot uz pogas 🗐, var apskatīties, kuros dokumentos un cik reižu partneris ir ticis izmantots.

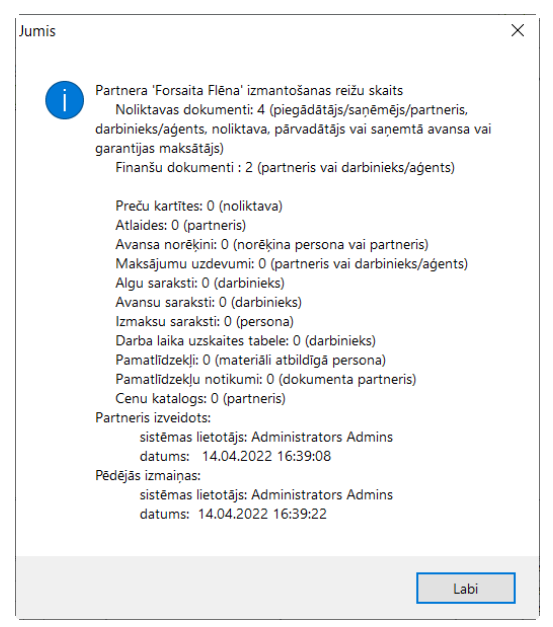

#### Kad norādīts, kuru partneri uz kuru mainīt,

| Partnera nomaiņa dokumentos                                                                                                | -      | 23 |
|----------------------------------------------------------------------------------------------------|--------|----|
| Nomainīt partneri visos dokumentos un sistēmas iestatījumos.<br>(īpaši ērti situācijā, ja partneris ir ievadīts atkārtoti) |        |    |
| Partneris, kuru nomainīt Forsaita Flēna<br>Darbinieks<br>Pers. kods 161161-11111                                           | × .    | 5  |
| Partneris, uz kuru FORSAITA Flēra<br>pārreģistrēt dokumentus Darbinieks<br>Pers. kods 161161-11111                         | × 1    | 5  |
|                                                                                                    | Nomain | īt |

jānoklikšķina uz atbilstošās pogas formas apakšējā daļā, lai veiktu partnera nomaiņu. Pēc nomaiņas atverot informāciju par partneri, kas ievadīts formas augšējā daļā, redzams, ka partneris vairs netiek izmantots dokumentos. Lai novērstu kļūdas turpmākajā darbā ar sistēmu, pēc šīs operācijas veikšanas ieteicams partneri uzreiz izdzēst no partneru saraksta.

#### 3.4. Jaunas darbinieka kartītes veidošana

Veidojot jaunu darbinieka kartīti,

| Pamatinformācija 😞               |                          |
|----------------------------------|--------------------------|
| Vārds <sup>©</sup>               | Uzvārds <sup>®</sup>     |
| Jumis 🛛 🕹                        | VUTINŠ ×                 |
| 🔿 Personas kods ar dzimš. datiem | ● ID numurs <sup>⊕</sup> |
|                                  | 252525252                |
| Dzimšanas datums Vecums ®        | Darba stāžs 🖲            |
| 17.05.2000 21 gadi               | 0 g., 0 m., 4 d.         |

#### saglabāšanas brīdī Personāls piedāvā veikt sinhronizāciju un izveidot analogu kartīti Jumī

| Sinhronizēt ar Jumi?                                                                            |                                                                                                    |
|-------------------------------------------------------------------------------------------------|----------------------------------------------------------------------------------------------------|
| Jumī tiks izveidota jauna darbinieka kartīte un sasaistīta ar šo<br>darbinieku Personālā.       |                                                                                                    |
| Jã Ně                                                                                           |                                                                                                    |
| Partneris JUMTIŅŠ Jumis                                                                         |                                                                                                    |
| □ Jauns ▼ 🛄 Izdzest 📾 Saglabāt 🖓 Ieprieksējais 🦃 Nākamais 🕮 At                                  | tlaides 😻 Info internetă 👻 🖾 Darbinieka kartite 🕫 Atjaunot 🔛 🖬                                                                                    |
| Kods     ISK     Perso       Vārds     Jumis     Uzruna     II       Uzvārds     JUMTIlyŠ     V | onas kods 252525252 III Nerādīt partneri sarakstos un izvēlnēs tnera tips VIII IIII Kravas pārvadātājs Kravas pārvadātājs Avansa norēķinu persona |
| Piezīmes                                                                                        | Q piezīmes                                                                                                    |

## 4. solis – grāmatojumu izveidošana algu sarakstā

Pēc grāmatojuma shēmas izveidošanas iestatījumos var veikt algu saraksta grāmatošanu.

Grāmatošana veicama algu sarakstā, nospiežot pogu Grāmatojums Jumim

Ja grāmatojumu veidne nav aizpildīta, tiks atvērts paziņojums. Uzklikšķinot uz saites paziņojumā, tiksiet pārvirzīti uz

#### grāmatojuma shēmu

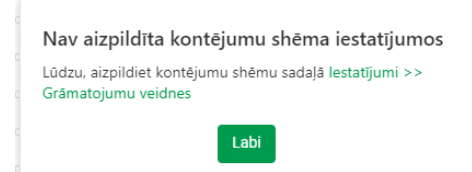

Ja grāmatojumu shēma ir aizpildīta, tiks izveidots grāmatojums atbilstoši shēmai iestatījumos

Grāmatojumu shēma pieejama cilnē Grāmatojumi.

Kopsummu grāmatošana Pa struktūrvienībām Pa darbiniekiem

4.1. Pārgrāmatošana

Ja nepieciešams veikt pārgrāmatošanu (piemēram, veiktas izmaiņas algu aprēķinā un šīs izmaiņas jāfiksē grāmatojumā),

atkārtoti jānospiež poga Grāmatojums Jumim

Tiks atvērts paziņojums, kurā, nospiežot pogu Labi, tiks veikts pārgrāmatojums, bet nospiežot pogu Nē – iesāktā darbība tiks atcelta

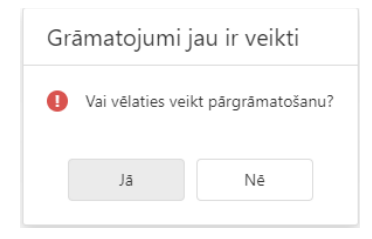

Ja grāmatojums bijis eksportēts uz Jumi, saraksts pirms pārgrāmatošanas jāatbloķē. Atbloķēšanas brīdī tiks atvērts paziņojums

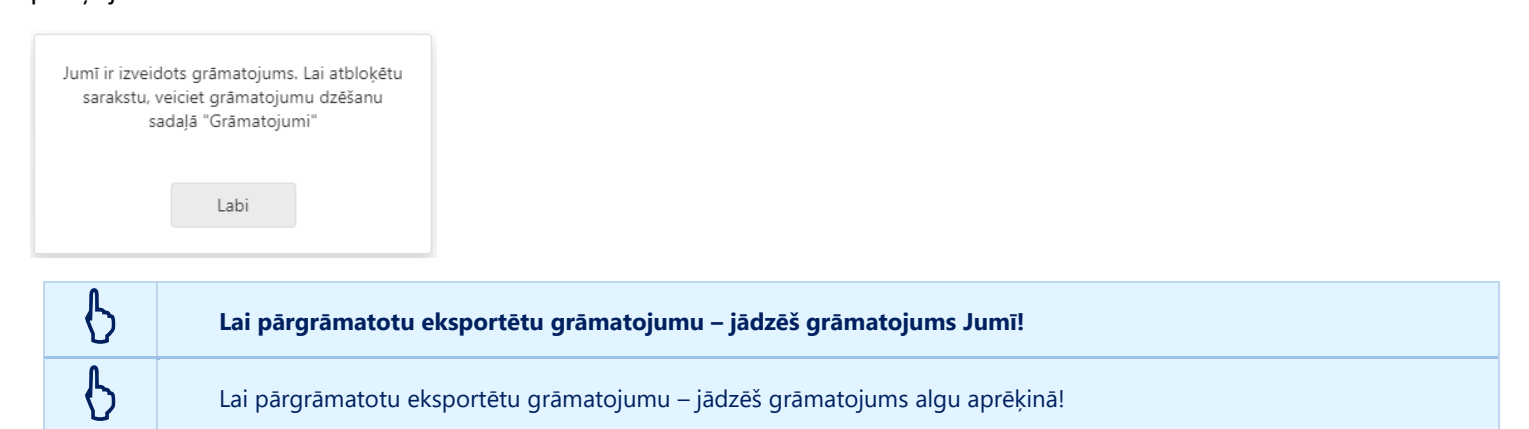

### 5. solis – eksports uz Jumi

Lai grāmatojumu eksportētu uz Jumi, obligāti jānorāda grāmatojuma datums laukā Grāmatojuma datums Jumī un jānospiež poga Eksportēt uz Jumi

| Algas   | Piemaksas       | Atvilkumi | Darbību vēsture | Grāmatojumi |                            |   |
|---------|-----------------|-----------|-----------------|-------------|----------------------------|---|
|         |                 |           |                 |             | Eksportět uz Jumi 🚯 📑 Dzěs | t |
| Grāmato | juma datums Jur | nī        |                 |             |                            | _ |
| 01.04.2 | 022             |           |                 |             |                            |   |

#### Jumī tiks izveidots grāmatojums

| Fin Dau | anši<br>ins     | u dol<br>i                               | kume<br>Izdzē                                                 | nts: Grāmato<br>st 🕞 Sagla                                                                           | ojums Ni<br>abāt 🗗                              | r. 002<br>Kop | 25<br>Jēt 🖨 Izdi                                        | ukāt | Ieprie | kšējais                                                          | <b>⇔</b> Nākam                                     | ais 🗗 Storno 🗟 Atjaunot                                                                                                    |                                                                                                    |                                                | - 23 |
|---------|-----------------|------------------------------------------|---------------------------------------------------------------|----------------------------------------------------------------------------------------------------|-------------------------------------------------|---------------|---------------------------------------------------------|------|--------|------------------------------------------------------------------|----------------------------------------------------|----------------------------------------------------------------------------------------------------|----------------------------------------------------------------------------------------------------|------------------------------------------------|------|
|         | Dol<br>I<br>Kon | taktp                                    | Datum<br>nta Nr<br>artneri<br>numur<br>ISI<br>ersoni<br>Summi | 5 01.04.2022<br>0025<br>5<br>5<br>6<br>6<br>7<br>6<br>7<br>7<br>7<br>7<br>7<br>7<br>7<br>7<br>7<br>7 | 2 Q<br>Nr.                                      | Sēr<br>2      | ija                                                     | γ    | Apmak  | sas termi<br>parā<br>Uzņēmur<br>PVN numu<br>nieks/aģer<br>Piezīm | ņš ds veiksme<br>ns Veiksme<br>its s<br>es Alga un | apmaksāts<br>apmaksāts<br>as Atslēga, SIA<br>v v v<br>nodokļi                                                                          | Reģ. datums 27.04<br>Reģ. Nr.<br>Dokumenta tips Grām<br>Dokumenta grupa<br>Norēķinu postenis<br>Izcelsmes dok.                                                | 4.2022 No. No. No. No. No. No. No. No. No. No. |      |
| ►<br>*  |                 | Vali<br>UR<br>UR<br>UR<br>UR<br>UR<br>UR |                                                               | Summa<br>36 100.00<br>500.00<br>3 843.00<br>8 633.94<br>7 649.40<br>6.48                             | Deber<br>72<br>72<br>5610<br>73<br>5610<br>7340 |               | Kredits<br>5610<br>5610<br>5723<br>5723<br>5722<br>5720 |      | PVN    | <u>А́мк</u>                                                      | Budž.poz.                                          | Kontējuma piezīmes<br>Aprēķinātā darba alga<br>Piemaksas - apliek ar nodokļiem<br>DļJ SAI šī mēneša<br>DD SAI šī mēneša<br>IIN<br>URVN | Q           Q           Q           Q           Q           Q           Q           Q           Q           Q           Q           Q           Q           Q |                                                |      |
| н       | 4               |                                          | 1                                                             | 56 732.82<br>0.00                                                                                    | Kontēju                                         | mu sı         | umma                                                    |      |        |                                                                  |                                                    |                                                                                                    |                                                                                                    |                                                |      |

Pēc grāmatojuma eksporta, algu saraksts tiek bloķēts, lai izvairītos no nejaušām izmaiņas nogrāmatotā sarakstā

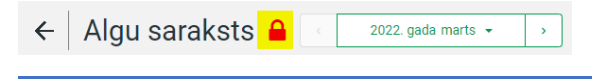

## 1. Kopsummu grāmatošana

#### 1.1. Grāmatojumu veidnes izveidošana

#### Izvēloties veidot grāmatojumu pa kopsummām, no nolaižamā saraksta jāizvēlas grāmatošanas veids

Grāmatojuma pamatprincips

| Kopsummas | • |
|-----------|---|
|           |   |

Ja nepieciešams, aizpilda piezīmju lauku Piezīmes.

#### Piezīmes

Alga, nodokļi

Pēc tam atbilstošajiem summu tipu laukiem norāda grāmatojumu (obligāti debets un kredīts) un, ja nepieciešams, arī budžeta kodu un kontējuma piezīmes.

| Sur | nmas veids 1                                             |        |         |           |                            |
|-----|----------------------------------------------------------|--------|---------|-----------|----------------------------|
|     | Summu tips                                               | Debets | Kredīts | Budž.poz. | Kontējuma piezīmes         |
|     | ٩                                                        | Q      | Q       | Q         | ۹                          |
| •   | Summas veids: Aprēķinātā alga                            |        |         |           |                            |
|     | Aprēķinātā alga                                          | 72     | 5610    | 04        | Aprēķinātā darba alga      |
| •   | Summas veids: Atvaļinājums                               |        |         |           |                            |
|     | Atvaļinājums - Šī mēneša                                 | 72     | 5610    | 04        | šī mēneša atvaļinājums     |
|     | Atvaļinājums - Iepriekš izmaksāts (par šo mēnesi)        |        |         |           |                            |
|     | Atvaļinājums - Par turpmākajiem mēnešiem                 | 72     | 5610    | 04        | Nākamā mēneša atvaļinājums |
|     | Atvaļinājums - Kompensācija par neizmantoto atvaļinājumu |        |         |           |                            |
| •   | Summas veids: Atvilkumi                                  |        |         |           |                            |
| •   | Summas veids: IIN                                        |        |         |           |                            |
| •   | Summas veids: Koriģētais ienākums                        |        |         |           |                            |
|     | Koriģētā ienākuma summa                                  |        |         |           |                            |
| •   | Summas veids: Piemaksas                                  |        |         |           |                            |
| •   | Summas veids: Slimības nauda                             |        |         |           |                            |
|     | 0                                                        |        |         |           |                            |

6

Lai saglabātu veidni - obligāti nospiediet pogu Saglabāt!

#### 1.2. Grāmatojums algu sarakstā

#### Kad izveidotas grāmatojuma veidnes, var veikt grāmatošanu.

#### Atvērtā algu sarakstā jānospiež poga Grāmatojums Jumim

| Algas                                                          | Pier | naksas A  | tvi | ilkumi Darb | ību vēsture     | Grāmatojumi     |                                                   |           |         |         |                       |           |
|----------------------------------------------------------------|------|-----------|-----|-------------|-----------------|-----------------|---------------------------------------------------|-----------|---------|---------|-----------------------|-----------|
| + Pievienot Izmaksāt - Eksportēt - Atskaites Grāmatojums Jumim |      |           |     |             |                 |                 |                                                   |           |         |         |                       |           |
| Gra                                                            | āmat | ojums tie | ek  | uzrādīts ci | lnē Grāmat      | ojumi.          |                                                   |           | Park da | the day |                       | Pu là     |
| Värds                                                          | T    | Uzvärds   | Ŧ   | Amats       | Strukturvieniba | summas veids T  | Summas ups                                        | Y Summa   | Debets  | Kredits | Kontejuma piezimes 🜱  | Budz.poz. |
| Q,                                                             |      | Q         |     | 0,          | ٩               | ۹               | م                                                 | Q         | ۹       | Q       | ٩                     | ۹         |
|                                                                |      |           |     |             |                 | Aprēķinātā alga | Aprēķinātā alga                                   | 36 100.00 | 72      | 5610    | Aprēķinātā darba alga |           |
|                                                                |      |           |     |             |                 | Piemaksas       | Piemaksas - Apliek ar nodokļiem                   | 500.00    | 72      | 5610    | Piemaksas - apliek ar |           |
|                                                                |      |           |     |             |                 | VSAOI           | Darba ņēmēja SAI par šo mēnesi algai un piemaksām | 3 843.00  | 5610    | 5723    | DŅ SAI šī mēneša      |           |
|                                                                |      |           |     |             |                 | VSAOI           | Darba devēja SAI par šo mēnesi algai un piemaksām | 8 633.94  | 73      | 5723    | DD SAI šī mēneša      |           |
|                                                                |      |           |     |             |                 | IIN             | ledzīvotāju ienākuma nodoklis                     | 7 649.40  | 5610    | 5722    | IIN                   |           |
|                                                                |      |           |     |             |                 | URVN            | Uzņēmējdarbības riska valsts nodeva               | 6.48      | 7340    | 5720    | URVN                  |           |

#### Jumī tiks izveidots viens finanšu dokuments, kurā iekļauti visi grāmatojumi pa kopsummām

| Finanšu dokuments: Grāmatojums Nr. 0025                                                                                                    | - 23 |
|----------------------------------------------------------------------------------------------------|------|
| 🗋 Jauns 🕼 Izdzēst 🔚 Saglabāt 🗗 Kopēt 🖨 Izdrukāt 🧢 Iepriekšējais 📫 Nākamais 🕒 Storno 🗟 Atjaunot                                                                                                    |      |
| Datums       01.04.2022       Apmaksas termiņš       apmaksāts       Reģ. datums       27.04.2022       Imme         Dokumenta Nr.       0025       Sērija       Parāds       Imme       Reģ. Nr.       Imme         Partneris       Vzņēmums       Vzņēmums       Veiksmes Atslēga, SIA       Dokumenta tips       Grāmatojums         PVN numurs       Vitsmes Atslēga, SIA       Dokumenta tips       Grāmatojums       ora         SK       Piezīmes       Alga un nodokļi       Izcelsmes dok.       Izcelsmes dok. |      |
| Kontējumi <u>Kontēt</u>                                                                                                    |      |
| Valūta Summa Debets Kredīts PVN ĀMK Budž.poz. Kontējuma piezīmes                                                                                                    |      |
| ▶ V EUR × 36 100.00 72 × 5610 × Q × × × Aprēķinātā darba alga                                                                                                    |      |
| ↓ EUR × 500.00 72 × 5610 × Q × VPiemaksas - apliek ar nodokjiem Q                                                                                                    |      |
| U EUR × 3 843.00 5610 × 5723 × Q × V DN SAI \$\frac{1}{2}\$ mene\$\frac{1}{2}\$ Q                                                                                                    |      |
| UR 8 633.94 /3 V 5/23 V Q V DD SAI si menesa Q                                                                                                    |      |
|                                                                                                    |      |
|                                                                                                    |      |
|                                                                                                    |      |
| 56 732.82<br>0.00                                                                                                    |      |
| И И <b>1 Р И Р*</b> по б                                                                                                    |      |

Grāmatošanas, pa <u>darbiniekiem</u>, darbības ir identiskas pārējiem grāmatošanas principiem – algu sarakstā jānospiež atbilstošā poga.

Grāmatojums pieejams cilnē Grāmatojumi.

Atšķirība tā, ka katram darbiniekam tiek izveidots savs grāmatojums un Jumī – atsevišķs finanšu dokuments

## 2. Pa struktūrvienībām

#### 2.1. Grāmatojumu veidnes izveidošana

Izvēloties veikt grāmatojumu pa struktūrvienībām, jānorāda struktūrvienības nosaukums (jāizvēlas no nolaižamā saraksta). Ja nepieciešams, norāda piezīmju laukā Piezīmes. Pēc tam atbilstošajiem summu tipu laukiem norāda grāmatojumu (obligāti debets un kredīts) un, ja nepieciešams, arī budžeta kodu un kontējuma piezīmes.

| Grāmatojuma pamatprincips                 |                 |
|-------------------------------------------|-----------------|
| Pa struktūrvienībām                       | Pa darbiniekiem |
| Piezīmes                                  |                 |
| Aprēķinātā DA, nodokļi, ieturētie nodokļi | 10              |
| Administrācija \land                      |                 |
| Struktūrvienība                           |                 |
| Administrācija                            | ▼               |

Atgādinām, ka, lai būtu ērtāk pārbaudīt, kādi grāmatojumi pievienoti, var veikt grupēšanu pēc summu veidiem. Summas tiks sagrupētas pa veidiem izvēršamajos sarakstos.

Lai pievienotu nākamo struktūrvienību — jāatver izvēršamais saraksts un no struktūrvienību saraksta jānorāda struktūrvienība, kurai veidot grāmatojumus. Tālākās darbības analogas aprakstam.

| - Pa darbiniekiem |
|-------------------|
|                   |
| li li             |
|                   |
|                   |
|                   |
| <mark>- ا</mark>  |
|                   |

Katrai struktūrvienībai jāizveido grāmatojuma veidne

| Grāmatojuma pamatprir | ncips                             |                           |             |           |                                                           |
|-----------------------|-----------------------------------|---------------------------|-------------|-----------|-----------------------------------------------------------|
| Pa struktūrvienībām   |                                   | <ul> <li>Pa da</li> </ul> | arbiniekiem |           |                                                           |
| Piezīmes              |                                   |                           |             |           |                                                           |
| Alga un nodokļi       |                                   |                           | 1.          |           |                                                           |
| Administrācija 🛛 🖇    |                                   |                           |             |           |                                                           |
| Saldējuma ražotne 🔹   | <i>\$</i>                         |                           |             |           |                                                           |
| Pārdošana un mārket   | tings 🛪                           |                           |             |           |                                                           |
| Struktūrvienība       |                                   |                           |             |           |                                                           |
| Pārdošana un mārke    | etings                            | <b>→</b>                  |             |           |                                                           |
| Eksportēt             |                                   |                           |             |           |                                                           |
| Summas veids          | Summu tips                        | Debets                    | Kredīts     | Budž.poz. | Kontējuma piezīmes                                        |
| Q                     | ٩                                 | Q                         | Q           | Q         | ٩                                                         |
| Aprēķinātā alga       | Aprēķinātā alga                   | 7230                      | 5610        | 03        | Alga pārdošanai un mārketingam                            |
| Piemaksas             | Piemaksas - Apliek ar nodokļiem   | 7230                      | 5610        | 03        | Piemaksas apliek ar nodokļiem pārdošanai un mārketingam   |
| Piemaksas             | Piemaksas - Neapliek ar nodokļiem | 7230                      | 5610        | 03        | Piemaksas neapliek ar nodokļiem pārdošanai un mārketingam |
| Piemaksas             | Piemaksas - Neapliek ar SAI       |                           |             |           |                                                           |

6

#### Lai saglabātu veidni – obligāti nospiediet pogu Saglabāt!

## 2.2. Grāmatojums algu sarakstā un Jumī pa struktūrvienībām

Kad izveidotas grāmatojuma veidnes, var veikt grāmatošanu.

Atvērtā algu sarakstā jānospiež poga Grāmatojums Jumim. Katrai struktūrvienībai tiks izveidots grāmatojums atbilstoši iestatījumos norādītajiem kontiem

| Strukt | ūrvienība ႞ 🍸                             |                  |                |                 |                                                   |                |        |         |                          |           |
|--------|-------------------------------------------|------------------|----------------|-----------------|---------------------------------------------------|----------------|--------|---------|--------------------------|-----------|
|        |                                           | Darbinieks       |                | Summas veids    | Summas tips                                       | <b>Y</b> Summa | Debets | Kredīts | Kontējuma piezīmes       | Budž.poz. |
| v      | ärds 🛛 🍸                                  | Uzvārds          | Amats <b>T</b> |                 |                                                   |                |        |         |                          |           |
| C      | L. C. C. C. C. C. C. C. C. C. C. C. C. C. | Q                | ۹              | ۹               | ۹                                                 | Q              | Q      | Q       | ۹                        | Q         |
| → s    | truktūrvienība: Adminis                   | trācija          |                |                 |                                                   |                |        |         |                          |           |
| ÷ S    | truktūrvienība: Pārdošar                  | na un märketings |                |                 |                                                   |                |        |         |                          |           |
|        |                                           |                  |                | Aprēķinātā alga | Aprēķinātā alga                                   | 5 000.00       | 7230   | 5610    | Alga pārdošanai un mārk  | 03        |
|        |                                           |                  |                | VSAOI           | Darba ņēmēja SAI par šo mēnesi algai un piemaksām | 525.00         | 5610   | 5723    | DŅ SAI pārdošanai un m   |           |
|        |                                           |                  |                | VSAOI           | Darba devēja SAI par šo mēnesi algai un piemaksām | 1 179.50       | 7330   | 5723    | DD SAI pārdošanai un m   |           |
|        |                                           |                  |                | IIN             | ledzīvotāju ienākuma nodoklis                     | 1 045.00       | 5610   | 5722    | IIN                      |           |
|        |                                           |                  |                | URVN            | Uzņēmējdarbības riska valsts nodeva               | 0.72           | 7340   | 5720    | URVN                     |           |
| * S    | truktūrvienība: Saldējun                  | na ražotne       |                |                 |                                                   |                |        |         |                          |           |
|        |                                           |                  |                | Aprēķinātā alga | Aprēķinātā alga                                   | 24 075.81      | 7210   | 5610    | Algas ražošanai          | 01        |
|        |                                           |                  |                | Piemaksas       | Piemaksas - Neapliek ar nodokļiem                 | 250.00         | 7210   | 5610    | Piemaksas ražošanai nea  | 01        |
|        |                                           |                  |                | Slimības nauda  | A darbnespējas lapa                               | 242.62         | 7212   | 5610    | DNL ražošanai            |           |
|        |                                           |                  |                | Atvaļinājums    | Atvaļinājums - Šī mēneša                          | 1 565.20       | 7211   | 5610    | Atvaļinājums šī mēneša r |           |
|        |                                           |                  |                | Atvaļinājums    | Atvaļinājums - Par turpmākajiem mēnešiem          | 313.04         |        |         |                          |           |
|        |                                           |                  |                | VSAOI           | Darba ņēmēja SAI par šo mēnesi algai un piemaksām | 2 717.80       | 5610   | 5723    | DŅ SAI ražošanai         |           |
|        |                                           |                  |                | VSAOI           | Darba devēja SAI par šo mēnesi algai un piemaksām | 6 105.95       | 7310   | 5723    | DD SAI ražošanai         |           |
|        |                                           |                  |                | VSAOI           | Darba ņēmēja SAI atvaļinājumam par nākamiem mē    | 32.87          |        |         |                          |           |
|        |                                           |                  |                | VSAOI           | Darba devēja SAI atvaļinājumam par nākamiem mēn   | 73.85          |        |         |                          |           |
|        |                                           |                  |                | IIN             | ledzīvotāju ienākuma nodoklis                     | 5 475.10       | 5610   | 5722    | IIN                      |           |
|        |                                           |                  |                | URVN            | Uzņēmējdarbības riska valsts nodeva               | 5.40           | 7340   | 5720    | URVN                     |           |

#### Jumī tiks izveidots viens finanšu dokuments, kurā iekļauti visi grāmatojumi pa struktūrvienībām

| Finanšu dokuments: Grāmatojums Nr. 004                                                                               | 4<br>ēt ⊜lzdrukāt <⊂le | priekšējais 🖙 Nāk                                                                        | amais 🗗 Storno 🛱 Atjaunot                                     | - 23                                                  |
|----------------------------------------------------------------------------------------------------|------------------------|------------------------------------------------------------------------------------------|---------------------------------------------------------------|-------------------------------------------------------|
| Datums 05.05.2022<br>Dokumenta Nr. 0044<br>Partneris<br>PVN numurs<br>ISK<br>Kontaktpersona<br>Summa EUR \ 56 817.20 | ja Ap                  | pmaksas termiņš<br>parāds<br>Uzņēmums<br>PVN numurs<br>arbinieks/aģents<br>Piezīmes Alga | A un nodokļi versiona kata kata kata kata kata kata kata ka   | 27.04.2022 Q<br>Nr.<br>Grāmatojums V<br>- V<br>V<br>Z |
| Kontējumi <u>Kontēt</u>                                                                                              |                        |                                                                                          |                                                               |                                                       |
| ∀ Valūta Summa Debets                                                                                                | Kredīts PVN            | ĀMK Budž.p                                                                               | poz. Kontējuma piezīmes                                       |                                                       |
| EUR V 5 567.06 7220 V                                                                                                | 5610 ~                 | Q V 02                                                                                   | V Alga administrācijai                                        | =                                                     |
| EUR 🗸 584.54 5610 🗸                                                                                                  | 5723 🗸                 | Q \                                                                                      | V DŅ SAI administrācijai                                      |                                                       |
| EUR 🗸 1 313.27 7320 🗸                                                                                                | 5723 🗸                 | Q ~                                                                                      | ✓ DD SAI administrācijai                                      |                                                       |
| EUR V 1 163.51 5610 V                                                                                                | 5722 🗸                 | Q ~                                                                                      | ✓ IIN administrācijai                                         |                                                       |
| ✓ EUR ∨ 0.72 7240 ∨                                                                                                  | 5720 🗸                 | Q ~                                                                                      | V URVN administrācijai                                        |                                                       |
| EUR V 24 075.81 7210 V                                                                                               | 5610 🗸                 | Q V 01                                                                                   | ✓ Algas ražošanai                                             |                                                       |
| EUR V 250.00 7210 V                                                                                                  | 5610 🗸                 | Q V 01                                                                                   | <ul> <li>Piemaksas ražošanai neapliek ar nodokļiem</li> </ul> |                                                       |
| EUR 🗸 242.62 7212 🗸                                                                                                  | 5610 🗸                 | Q 🗸                                                                                      | V DNL ražošanai Q                                             |                                                       |
| EUR V 1 565.20 7211 V                                                                                                | 5610 🗸                 | Q 🗸                                                                                      | <ul> <li>Atvaļinājums šī mēneša ražošanai</li> </ul>          |                                                       |
| EUR V 2 717.80 5610 V                                                                                                | 5723 🗸                 | Q 🗸                                                                                      | V DŅ SAI ražošanai Q                                          |                                                       |
| EUR V 6 105.95 7310 V                                                                                                | 5723 🗸                 | Q \                                                                                      | ✓ DD SAI ražošanai                                            |                                                       |
| EUR V 5 475.10 5610 V                                                                                                | 5722 🗸                 | Q ~                                                                                      | ✓ IIN Q.                                                      |                                                       |
| EUR V 5.40 7340 V                                                                                                    | 5720 🗸                 | Q 🗸                                                                                      | V URVN Q                                                      |                                                       |
| EUR V 5 000.00 7230 V                                                                                                | 5610 🗸                 | Q V 03                                                                                   | ✓ Alga pārdošanai un mārketingam                              |                                                       |
| EUR V 525.00 5610 V                                                                                                  | 5723 🗸                 | Q \                                                                                      | ✓ DN SAI pārdošanai un mārketingam                            |                                                       |
| 56 817.20 Kontējumu su                                                                                               | mma                    |                                                                                          |                                                               |                                                       |
| 0.00                                                                                                    |                        |                                                                                          |                                                               | •                                                     |
|                                                                                                    |                        |                                                                                          |                                                               |                                                       |
| II I I ► ► ► ■ • • • • • • • • • • • • • • • •                                                                       |                        |                                                                                          |                                                               |                                                       |

Grāmatošanas, pa <u>darbiniekiem</u>, darbības ir identiskas pārējiem grāmatošanas principiem – algu sarakstā jānospiež atbilstošā poga.

Grāmatojums pieejams cilnē Grāmatojumi.

Atšķirība tā, ka katram darbiniekam tiek izveidots savs grāmatojums un Jumī – atsevišķs finanšu dokuments

Algu grāmatojumu automātiskā veidošana un eksports uz Jumi iespējams tikai mākoņpakalpojumā!

- 3. Pa darbiniekiem
- 3.1. Grāmatojumu veidnes izveidošana
- 3.1.1. Kopsummas pa darbiniekiem

Lai veiktu grāmatojumu pa darbiniekiem (katram darbiniekam tiktu izveidots savs finanšu dokuments Jumī), nepieciešams

#### ielikt pazīmi Pa darbiniekiem

Grāmatojuma pamatprincips

Kopsummas

b

| <ul><li>✓</li></ul> | Pa darbiniekiem |
|---------------------|-----------------|
|---------------------|-----------------|

•

#### 3.1.2. Grāmatojums algu sarakstā un Jumī

Grāmatošanas, pa darbiniekiem, darbības ir identiskas pārējiem grāmatošanas principiem – algu sarakstā jānospiež atbilstošā poga.

Grāmatojums pieejams cilnē Grāmatojumi.

| Darbinieks |              | Struktūrvienība 🍸 Summas veids |   | Summas tips     | Y Summa                                           | Summa Debets | Kredīts | Kontējuma piezīmes 🍸 | Budž.poz.             |    |
|------------|--------------|--------------------------------|---|-----------------|---------------------------------------------------|--------------|---------|----------------------|-----------------------|----|
| Vārds      | Uzvārds      | Amats                          |   |                 |                                                   |              |         |                      |                       |    |
| Q          | ۹            | ۹                              | Q | ۹               | ٩                                                 | Q            | Q       | Q                    | ۹                     | Q  |
| ANTONIJA   | AUGŠĀMKĀPĒJA | Direktors                      |   | Aprēķinātā alga | Aprēķinātā alga                                   | 3 000.00     | 72      | 5610                 | Aprēķinātā darba alga | 04 |
| ANTONIJA   | AUGŠĀMKĀPĒJA | Direktors                      |   | VSAOI           | Darba ņēmēja SAI par šo mēnesi algai un piemaksām | 315.00       | 5610    | 5723                 | DŅ SAI šī mēneša      |    |
| ANTONIJA   | AUGŠĀMKĀPĒJA | Direktors                      |   | VSAOI           | Darba devēja SAI par šo mēnesi algai un piemaksām | 707.70       | 73      | 5723                 | DD SAI šī mēneša      |    |
| ANTONIJA   | AUGŠĀMKĀPĒJA | Direktors                      |   | IIN             | ledzīvotāju ienākuma nodoklis                     | 627.00       | 5610    | 5722                 | IIN                   |    |
| ANTONIJA   | AUGŠĀMKĀPĒJA | Direktors                      |   | URVN            | Uzņēmējdarbības riska valsts nodeva               | 0.36         | 7340    | 5720                 | URVN                  |    |
| DZINTARS   | VILNĪTIS     | Galvenais grāmatvedis          |   | Aprēķinātā alga | Aprēķinātā alga                                   | 2 500.00     | 72      | 5610                 | Aprēķinātā darba alga | 04 |
| DZINTARS   | VILNĪTIS     | Galvenais grāmatvedis          |   | Piemaksas       | Piemaksas - Apliek ar nodokļiem                   | 500.00       | 72      | 5610                 | Piemaksas - apliek ar | 04 |
| DZINTARS   | VILNĪTIS     | Galvenais grāmatvedis          |   | VSAOI           | Darba ņēmēja SAI par šo mēnesi algai un piemaksām | 315.00       | 5610    | 5723                 | DŅ SAI šī mēneša      |    |
| DZINTARS   | VILNĪTIS     | Galvenais grāmatvedis          |   | VSAOI           | Darba devēja SAI par šo mēnesi algai un piemaksām | 707.70       | 73      | 5723                 | DD SAI šī mēneša      |    |
| DZINTARS   | VILNĪTIS     | Galvenais grāmatvedis          |   | IIN             | ledzīvotāju ienākuma nodoklis                     | 627.00       | 5610    | 5722                 | IIN                   |    |
| DZINTARS   | VILNĪTIS     | Galvenais grāmatvedis          |   | URVN            | Uzņēmējdarbības riska valsts nodeva               | 0.36         | 7340    | 5720                 | URVN                  |    |
| AURIS      | KALNĀKĀPĒJS  | Pārtikas produktu raž          |   | Aprēķinātā alga | Aprēķinātā alga                                   | 1 800.00     | 72      | 5610                 | Aprēķinātā darba alga | 04 |
| AURIS      | KALNĀKĀPĒJS  | Pārtikas produktu raž          |   | VSAOI           | Darba ņēmēja SAI par šo mēnesi algai un piemaksām | 189.00       | 5610    | 5723                 | DŅ SAI šī mēneša      |    |
| AURIS      | KALNĀKĀPĒJS  | Pārtikas produktu raž          |   | VSAOI           | Darba devēja SAI par šo mēnesi algai un piemaksām | 424.62       | 73      | 5723                 | DD SAI šī mēneša      |    |
| AURIS      | KALNĀKĀPĒJS  | Pārtikas produktu raž          |   | IIN             | ledzīvotāju ienākuma nodoklis                     | 376.20       | 5610    | 5722                 | IIN                   |    |
| AURIS      | KALNĀKĀPĒJS  | Pārtikas produktu raž          |   | URVN            | Uzņēmējdarbības riska valsts nodeva               | 0.36         | 7340    | 5720                 | URVN                  |    |

#### Atšķirība tā, ka katram darbiniekam tiek izveidots savs grāmatojums un Jumī – atsevišķs finanšu dokuments

| D | PT | Datums     | Nr.  | Partneris           | Dokumenta tips | Valūta | Summa    | Piezīmes        |  |  |
|---|----|------------|------|---------------------|----------------|--------|----------|-----------------|--|--|
| 1 |    | 01.05.2022 | 0043 | AUGŠĀMKĀPĒJA ANTO   | Grām.          | EUR    | 4 650.06 | Alga un nodokļi |  |  |
|   | 6  | 01.05.2022 | 0032 | BAISĀ Banga         | Grām.          | EUR    | 2 790.18 | Alga un nodokļi |  |  |
|   | 8  | 01.05.2022 | 0034 | BALTĀ KAIJA         | Grām.          | EUR    | 2 790.18 | Alga un nodokļi |  |  |
|   |    | 01.05.2022 | 0027 | BALTĀBOLS JASMĪNS   | Grām.          | EUR    | 2 790.18 | Alga un nodokļi |  |  |
|   |    | 01.05.2022 | 0033 | BANGA SELGA         | Grām.          | EUR    | 2 790.18 | Alga un nodokļi |  |  |
|   |    | 01.05.2022 | 0035 | BANGA VIRMA         | Grām.          | EUR    | 2 790.18 | Alga un nodokļi |  |  |
|   |    | 01.05.2022 | 0040 | CEPELĪNE CILDA      | Grām.          | EUR    | 2 790.18 | Alga un nodokļi |  |  |
|   |    | 01.05.2022 | 0026 | GAISAGRĀBEKLIS MAT  | Grām.          | EUR    | 2 790.18 | Alga un nodokļi |  |  |
|   |    | 01.05.2022 | 0039 | JAUTRAIS JUMIS      | Grām.          | EUR    | 3 410.14 | Alga un nodokļi |  |  |
|   |    | 01.05.2022 | 0041 | KALNĀKĀPĒJS AURIS   | Grām.          | EUR    | 2 790.18 | Alga un nodokļi |  |  |
|   |    | 01.05.2022 | 0029 | KRŪMMĒTRA LIESMA    | Grām.          | EUR    | 2 790.18 | Alga un nodokļi |  |  |
|   |    | 01.05.2022 | 0028 | MAJORS-MAJORĀNS M   | Grām.          | EUR    | 2 790.18 | Alga un nodokļi |  |  |
|   |    | 01.05.2022 | 0031 | SARKANBIKSE GAISMA  | Grām.          | EUR    | 3 875.11 | Alga un nodokļi |  |  |
|   |    | 01.05.2022 | 0030 | VĀCIETIS JUKUMS     | Grām.          | EUR    | 2 790.18 | Alga un nodokļi |  |  |
|   |    | 01.05.2022 | 0037 | VAIDELOTIS LAIMONIS | Grām.          | EUR    | 2 790.18 | Alga un nodokļi |  |  |
|   |    | 01.05.2022 | 0042 | VILNĪTIS DZINTARS   | Grām.          | EUR    | 4 650.06 | Alga un nodokļi |  |  |
|   |    | 01.05.2022 | 0038 | ZIRDZIŅŠ RŪSIŅŠ     | Grām.          | EUR    | 2 790.18 | Alga un nodokļi |  |  |
|   |    | 01.05.2022 | 0036 | ZVAIGZNĪTE SAULE    | Grām.          | EUR    | 3 875.11 | Alga un nodokļi |  |  |
|   |    |            |      |                     |                |        |          |                 |  |  |

Grāmatojumi katram darbiniekam, atbilstoši grāmatojumam par kopsummām norādītajiem kontiem

| Finanšu dokuments: Grāmat                                                                                                    | ojums Nr. 0043<br>abāt 🗗 Kopēt 🚔 Izdrul                                                                                                    | kāt 🧢 lepriekšējais                                                                                                    | ⇒Nākamais 🗗 Storno 🛛 🛱 Atjaunot                                                                                                    |                                                                                                    |  |
|----------------------------------------------------------------------------------------------------|----------------------------------------------------------------------------------------------------|----------------------------------------------------------------------------------------------------|----------------------------------------------------------------------------------------------------|----------------------------------------------------------------------------------------------------|--|
| Datums 01.05.202<br>Dokumenta Nr. 0043<br>Partneris AUGŠĀMK<br>PVN numurs S<br>ISK<br>Kontaktpersona<br>Summa EUR S                                                                                                    | 2 Q Sērija                                                                                                    | Apmaksas termin<br>parāt<br>Vzņēmun<br>PVN numu<br>Darbinieks/aģen<br>Piezīmu<br>D                                                                                                    | iš veiksmes Atslēga, SIA<br>s veiksmes Atslēga, SIA<br>s vietsmes atslēga, SIA<br>s vietsmes atslēga, SIA<br>s vietsmes atslēga, SIA<br>s vietsmes atslēga, SIA                         | Reģ. datums 27.04.2022 Q<br>Reģ. Nr. Kr.<br>Dokumenta tips<br>Dokumenta grupa<br>Norēķinu postenis<br>Izcelsmes dok. |  |
| ∨         Valita         Summa           ∨         EUR         ×         3 000.00           ∨         EUR         ×         3 000.00           ∨         EUR         ×         3 000.00           ∨         EUR         ×         707.70           ∨         EUR         ×         622.00           ∨         EUR         ×         0.36           ★         ■         EUR         × | Debets         Kredits           72         ×         5610         ×           5610         ×         5723         ×           73         ×         5723         ×           5610         ×         5723         ×           7340         ×         5720         ×           ×         ×         ×         × | PVN         ÄMK           v         Q,         V           v         Q,         V           v         Q,         V           v         Q,         V           v         Q,         V           v         Q,         V           v         Q,         V           v         Q,         V | Budž.poz.     Kontējuma piezīmes       04     V       V     Aprēķisītā darba alga       V     DI SAL šī mēneša       V     DS Alš mēneša       V     DI SAL šī mēneša       V     U RVN | Q.<br>Q.<br>Q.<br>Q.<br>Q.<br>Q.                                                                                     |  |
| 0.00                                                                                                    | no 5                                                                                                    |                                                                                                    |                                                                                                    |                                                                                                    |  |

#### 3.1.3. Struktūrvienības pa darbiniekiem

Lai veiktu grāmatojumu pa darbiniekiem (katram darbiniekam tiktu izveidots savs finanšu dokuments Jumī), nepieciešams

#### ielikt pazīmi Pa darbiniekiem

| Grāmatojuma pamatprincips |   |                 |
|---------------------------|---|-----------------|
| Pa struktūrvienībām       | • | Pa darbiniekiem |

#### 3.1.4. Grāmatojums algu sarakstā un Jumī

Grāmatošanas, pa darbiniekiem, darbības ir identiskas pārējiem grāmatošanas principiem – algu sarakstā jānospiež atbilstošā poga.

#### Grāmatojums pieejams cilnē Grāmatojumi.

| Stru | ıktürvienība 🏌 🍸         |                                  |                            |                 |                                                   |                 |         |                    |                         |    |  |
|------|--------------------------|----------------------------------|----------------------------|-----------------|---------------------------------------------------|-----------------|---------|--------------------|-------------------------|----|--|
|      | Darbinieks               |                                  | Summas veids               | Summas tips     | <b>Y</b> Summa                                    | Debets          | Kredīts | Kontējuma piezīmes | Budž.poz.               |    |  |
|      | Vārds                    | Uzvārds <b>T</b>                 | Amats                      |                 |                                                   |                 |         |                    |                         |    |  |
|      | Q                        | Q                                | ۹                          | Q               | ۹                                                 | Q               | Q       | Q                  | Q                       | Q  |  |
| *    | Struktūrvienība: Adminis | trācija                          |                            |                 |                                                   |                 |         |                    |                         |    |  |
|      | ANTONIJA                 | AUGŠĀMKĀPĒJA                     | Direktors                  | Aprēķinātā alga | Aprēķinātā alga                                   | 3 067.06        | 7220    | 5610               | Alga administrācijai    | 02 |  |
|      | ANTONIJA                 | AUGŠĀMKĀPĒJA                     | Direktors                  | VSAOI           | Darba ņēmēja SAI par šo mēnesi algai un piemaksām | 322.04          | 5610    | 5723               | DŅ SAI administrācijai  |    |  |
|      | ANTONIJA                 | AUGŠĀMKĀPĒJA                     | Direktors                  | VSAOI           | Darba devēja SAI par šo mēnesi algai un piemaksām | 723.52          | 7320    | 5723               | DD SAI administrācijai  |    |  |
|      | ANTONIJA                 | AUGŠĀMKĀPĒJA                     | Direktors                  | IIN             | ledzīvotāju ienākuma nodoklis                     | 641.01          | 5610    | 5722               | IIN administrācijai     |    |  |
|      | ANTONIJA                 | AUGŠĀMKĀPĒJA                     | UGŠĀMKĀPĒJA Direktors URVN |                 | Uzņēmējdarbības riska valsts nodeva               | 0.36            | 7240    | 5720               | URVN administrācijai    |    |  |
|      | DZINTARS                 | VILNĪTIS                         | Galvenais grāmatvedis      | Aprēķinātā alga | Aprēķinātā alga                                   | 2 500.00        | 7220    | 5610               | Alga administrācijai    | 02 |  |
|      | DZINTARS                 | VILNĪTIS                         | Galvenais grāmatvedis      | VSAOI           | Darba ņēmēja SAI par šo mēnesi algai un piemaksām | 262.50          | 5610    | 5723               | DŅ SAI administrācijai  |    |  |
|      | DZINTARS                 | VILNĪTIS Galvenais grāmatvedis V |                            | VSAOI           | Darba devēja SAI par šo mēnesi algai un piemaksām | 589.75          | 7320    | 5723               | DD SAI administrācijai  |    |  |
|      | DZINTARS                 | VILNĪTIS Galvenais grāmatvedis   |                            | IIN             | ledzīvotāju ienākuma nodoklis                     | 522.50          | 5610    | 5722               | IIN administrācijai     |    |  |
|      | DZINTARS                 | VILNĪTIS                         | Galvenais grāmatvedis      | URVN            | Uzņēmējdarbības riska valsts nodeva               | 0.36            | 7240    | 5720               | URVN administrācijai    |    |  |
| -    | Struktūrvienība: Pārdoša | na un märketings                 |                            |                 |                                                   |                 |         |                    |                         |    |  |
|      | SAULE                    | ZVAIGZNĪTE                       | Marketinga vadītājs        | Aprēķinātā alga | Aprēķinātā alga                                   | 2 500.00        | 7230    | 5610               | Alga pārdošanai un mārk | 03 |  |
|      | SAULE                    | ZVAIGZNĪTE                       | Marketinga vadītājs        | VSAOI           | Darba ņēmēja SAI par šo mēnesi algai un piemaksām | sām 262.50 5610 |         | 5723               | DŅ SAI pārdošanai un m  |    |  |
|      | SAULE                    | ZVAIGZNĪTE                       | Marketinga vadītājs        | VSAOI           | Darba devēja SAI par šo mēnesi algai un piemaksām | 589.75          | 7330    | 5723               | DD SAI pārdošanai un m  |    |  |
|      | SAULE                    | ZVAIGZNĪTE                       | Marketinga vadītājs        | IIN             | ledzīvotāju ienākuma nodoklis                     | 522.50          | 5610    | 5722               | IIN                     |    |  |
|      | SAULE                    | ZVAIGZNĪTE                       | Marketinga vadītājs        | URVN            | Uzņēmējdarbības riska valsts nodeva               | 0.36            | 7340    | 5720               | URVN                    |    |  |
|      | GAISMA                   | SARKANBIKSE                      | Pārdošanas vadītājs        | Aprēķinātā alga | Aprēķinātā alga                                   | 2 500.00        | 7230    | 5610               | Alga pārdošanai un mārk | 03 |  |
|      | GAISMA                   | SARKANBIKSE                      | Pārdošanas vadītājs        | VSAOI           | Darba ņēmēja SAI par šo mēnesi algai un piemaksām | 262.50          | 5610    | 5723               | DŅ SAI pārdošanai un m  |    |  |

Atšķirība tā, ka katram darbiniekam tiek izveidots savs grāmatojums un Jumī – atsevišķs finanšu dokuments

| 05.05.2022 0<br>05.05.2022 0<br>05.05.2022 0<br>05.05.2022 0<br>05.05.2022 0 | 063 k<br>062 C<br>061 J<br>060 Z | KALNĀKĀPĒJS AURIS<br>CEPELĪNE CILDA<br>AUTRAIS JUMIS | Grām.<br>Grām.<br>Grām. | EUR<br>EUR<br>EUR | 2 790.18<br>2 283.09<br>3 410.14 | Alga un nodokļi<br>Alga un nodokļi<br>Alga un nodokļi |
|------------------------------------------------------------------------------|----------------------------------|------------------------------------------------------|-------------------------|-------------------|----------------------------------|-------------------------------------------------------|
| 05.05.2022 0<br>05.05.2022 0<br>05.05.2022 0<br>05.05.2022 0                 | 062 C<br>061 J<br>060 Z          | CEPELĪNE CILDA                                       | Grām.<br>Grām.          | EUR<br>EUR        | 2 283.09                         | Alga un nodokļi                                       |
| 05.05.2022 0<br>05.05.2022 0<br>05.05.2022 0                                 | 061 J<br>060 Z                   | AUTRAIS JUMIS                                        | Grām.                   | EUR               | 3 410.14                         | Alaa un nodokli                                       |
| 05.05.2022 0<br>05.05.2022 0                                                 | 060 Z                            |                                                      |                         |                   |                                  | Alga uli libuokji                                     |
| 05.05.2022 0                                                                 |                                  | TRUZIŅS RUSIŅS                                       | Grām.                   | EUR               | 2 790.18                         | Alga un nodokļi                                       |
|                                                                              | 059 \                            | AIDELOTIS LAIMONIS                                   | Grām.                   | EUR               | 2 790.18                         | Alga un nodokļi                                       |
| 05.05.2022 0                                                                 | 058 A                            | AUGŠĀMKĀPĒJA ANTO                                    | Grām.                   | EUR               | 4 753.99                         | Alga un nodokļi                                       |
| 05.05.2022 0                                                                 | 057 E                            | BALTĀ KADA                                           | Grām.                   | EUR               | 3 396.66                         | Alga un nodokļi                                       |
| 05.05.2022 0                                                                 | 056 B                            | BANGA SELGA                                          | Grām.                   | EUR               | 2 790.18                         | Alga un nodokļi                                       |
| 05.05.2022 0                                                                 | 055 E                            | 3AISĀ Banga                                          | Grām.                   | EUR               | 2 501.97                         | Alga un nodokļi                                       |
| 05.05.2022 0                                                                 | 054 \                            | /ĀCIETIS JUKUMS                                      | Grām.                   | EUR               | 1 860.24                         | Alga un nodokļi                                       |
| 05.05.2022 0                                                                 | 053 K                            | (RŪMMĒTRA LIESMA                                     | Grām.                   | EUR               | 2 790.18                         | Alga un nodokļi                                       |
| 05.05.2022 0                                                                 | 052 \                            | /ILNĪTIS DZINTARS                                    | Grām.                   | EUR               | 3 875.11                         | Alga un nodokļi                                       |
| 05.05.2022 0                                                                 | 051 E                            | BANGA VIRMA                                          | Grām.                   | EUR               | 3 047.85                         | Alga un nodokļi                                       |
| 05.05.2022 0                                                                 | 050 N                            | MAJORS-MAJORĀNS M                                    | Grām.                   | EUR               | 2 790.18                         | Alga un nodokļi                                       |
| 05.05.2022 0                                                                 | 049 E                            | BALTĀBOLS JASMĪNS                                    | Grām.                   | EUR               | 2 732.42                         | Alga un nodokļi                                       |
| 05.05.2022 0                                                                 | 048 0                            | GAISAGRĀBEKLIS MAT                                   | Grām.                   | EUR               | 2 790.18                         | Alga un nodokļi                                       |
| 05.05.2022 0                                                                 | 047 5                            | SALDĀ SELGA                                          | Grām.                   | EUR               | 1 674.25                         | Alga un nodokļi                                       |
| 05.05.2022 0                                                                 | 046 Z                            | ZVAIGZNĪTE SAULE                                     | Grām.                   | EUR               | 3 875.11                         | Alga un nodokļi                                       |
| 05.05.2022 0                                                                 | 045 9                            | SARKANBIKSE GAISMA                                   | Grām.                   | EUR               | 3 875.11                         | Alga un nodokļi                                       |

Grāmatojumi katram darbiniekam, atbilstoši grāmatojumam par struktūrvienībām norādītajiem kontiem

| Conte | untējumi <u>Kontēt</u> |        |        |              |      |        |      |         |   |     |        |        |    |          |                                           |                    |   |
|-------|------------------------|--------|--------|--------------|------|--------|------|---------|---|-----|--------|--------|----|----------|-------------------------------------------|--------------------|---|
|       | $\forall$              | Valūta |        | Valūta Summa |      | Debets |      | Kredīts |   | PVN | PVN ĀM |        |    | Budž.poz |                                           | Kontējuma piezīmes | 1 |
| ►     | $\checkmark$           | EUR    | $\sim$ | 1 371.43     | 7210 | $\sim$ | 5610 | $\sim$  | 0 | 2   |        | $\sim$ | 01 | $\sim$   | Algas ražošanai                           | Q                  |   |
|       | $\checkmark$           | EUR    | $\sim$ | 250.00       | 7210 | $\sim$ | 5610 | $\sim$  | 0 | ٤   |        | $\sim$ | 01 | $\sim$   | Piemaksas ražošanai neapliek ar nodokļiem | Q                  |   |
|       | $\checkmark$           | EUR    | $\sim$ | 391.30       | 7211 | $\sim$ | 5610 | $\sim$  | 0 | 2   |        | $\sim$ |    | $\sim$   | Atvaļinājums šī mēneša ražošanai          | Q                  |   |
|       | $\checkmark$           | EUR    | $\sim$ | 185.09       | 5610 | $\sim$ | 5723 | $\sim$  | 0 | 2   |        | $\sim$ |    | $\sim$   | DŅ SAI ražošanai                          | Q                  |   |
|       | $\checkmark$           | EUR    | $\sim$ | 415.83       | 7310 | $\sim$ | 5723 | $\sim$  | 0 | 2   |        | $\sim$ |    | $\sim$   | DD SAI ražošanai                          | Q                  |   |
|       | $\checkmark$           | EUR    | $\sim$ | 433.84       | 5610 | $\sim$ | 5722 | $\sim$  | 0 | 2   |        | $\sim$ |    | $\sim$   | IIN                                       | Q                  |   |
|       | $\checkmark$           | EUR    | $\sim$ | 0.36         | 7340 | $\sim$ | 5720 | $\sim$  | • | ٤   |        | $\sim$ |    | $\sim$   | URVN                                      | Q                  |   |
| *     |                        | EUR    | $\sim$ |              |      | $\sim$ |      | $\sim$  | • | ٤   |        | $\sim$ |    | $\sim$   |                                           | Q                  |   |

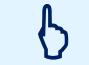

Algu grāmatojumi pieejami tikai mākoņpakalpojumā!

## Darbību vēsture

Visas darbības, kas tiek veiktas algu sarakstā saistībā ar grāmatojumu veikšanu, tiek uzkrātas cilnē Darbību vēsture

| Algas | Piemaksas | Atvilkumi | Darbību vēsture | Grāmatoju | mi             |                 |                    |                       |                  |   |                       |
|-------|-----------|-----------|-----------------|-----------|----------------|-----------------|--------------------|-----------------------|------------------|---|-----------------------|
| € E   | ksportēt  |           |                 |           |                |                 |                    |                       |                  |   | T Kolonnas            |
|       |           | Darbini   | eks             |           | Amats <b>T</b> | Struktūrvienība | Darbinieka e-pasts | Darbibu veica         | Datums/laiks     | T | Tips 🔻                |
| Värds |           | ΥU        | Jzvārds         | T         |                |                 |                    |                       |                  |   |                       |
| Q     |           | c         | 2               |           | Q              | Q               | Q                  | Q                     | Q                |   | ۹                     |
|       |           |           |                 |           |                |                 |                    | Selga.Banga@gmail.com | 27.04.2022 17:11 |   | Izveidots grāmatojums |
|       |           |           |                 |           |                |                 |                    | Selga.Banga@gmail.com | 27.04.2022 17:11 |   | Dzēsts grāmatojums    |
|       |           |           |                 |           |                |                 |                    | Selga.Banga@gmail.com | 27.04.2022 17:11 |   | Izveidots grāmatojums |
|       |           |           |                 |           |                |                 |                    | Selga.Banga@gmail.com | 27.04.2022 17:10 |   | Dzēsts grāmatojums    |
|       |           |           |                 |           |                |                 |                    | Selga.Banga@gmail.com | 27.04.2022 17:00 |   | lzveidots grāmatojums |
|       |           |           |                 |           |                |                 |                    |                       |                  |   |                       |